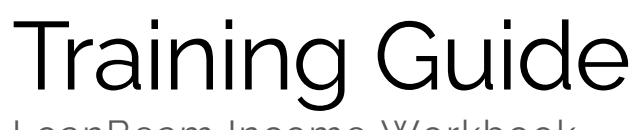

LoanBeam Income Workbook

Last Update: December 4, 2024

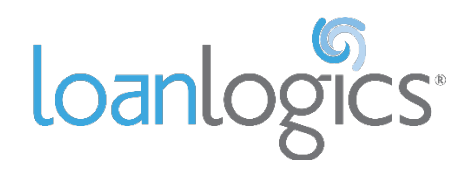

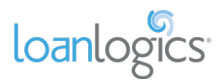

# Table of Contents

| Table of Contents                               | 2  |
|-------------------------------------------------|----|
| Overview                                        | 3  |
| Overall Basic Functionality                     | 4  |
| Cover Page                                      | 8  |
| Summary Sheet (FNMA SEI 1084)                   | 9  |
| Summary Sheet (Freddie Mac Form 91)             | 12 |
| Main Sheet                                      | 13 |
| Wage Income                                     | 14 |
| Schedule C                                      | 19 |
| Schedule C - FNMA SEI 1084 ONLY                 | 20 |
| Schedule E - Rental (Fannie Mae Form 1037/1038) | 23 |
| Schedule E - Rental (Freddie Mac Form 92)       | 26 |
| Rental (Manual)                                 | 27 |
| Schedule E - Royalty                            |    |
| Schedule F - Farm                               | 29 |
| Trust                                           |    |
| Partnership                                     | 31 |
| Partnership - FNMA SEI 1084 ONLY                | 34 |
| Partnership Liquidity Analysis                  |    |
| S Corporation                                   |    |
| S Corporation Liquidity                         | 41 |
| Corporation                                     |    |
| Transcripts Comparison                          |    |

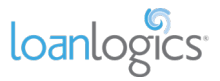

## **Overview**

LoanBeam Income (LBI) dramatically reduces the time and effort a lender must spend to review and calculate a loan application. Using cutting edge Optical Character Recognition (OCR), proprietary machine learning, and codeless API integrations, LoanBeam converts unstructured data contained in PDF documents into an income calculation aligned with buyer requirements.

The purpose of this user guide is to explain the excel-based artifact returned by LBI.

## **Documents Supported**

Income is generated from the following documents:

- Form 1040, 1040A,1040EZ
   Schedules A, B, C, D, E, F
   Schedules A, B, C, D, E, F
  - Schedules 1, 2, 3, 4, 5, 6
  - Form 1065 Partnership Tax Return
  - Form 1120S S Corp Tax Return
  - Form 1120 Corp Tax Return
  - Partnership K-1 (1065)

- S Corp K-1 (1120S)
- Trust K-1 (1041)
- Form W-2
- Form 2106 Employee Expenses
- Form 4562 Deprec & Amort
- Form 4797 Sale of Bus Property
- Form 6252 Instalment Sale

- Form 8825 R/E Income
- Form 8829 Bus Use of Home
- 4506-T
- Pay stubs

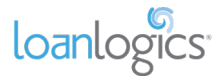

# **Overall Basic Functionality**

Borrower income is presented in an excel-based artifact allowing users to review and, if necessary, adjust the results.

Before diving deeper into individual tabs, there are a few general concepts you should understand about using any of the LBI excel workbooks.

### Tab Overview

The LBI workbook has multiple tabs. Each tab represents different income/loss categories (e.g., Schedule C, Schedule E – Rental). Each tab may contain multiple entities/businesses of the same income category.

**Important Note!** All tabs appear in the workbook, regardless of whether the documents uploaded contained income/loss from that category. Which means it is not abnormal for 1 or more tabs to be empty.

Cover Page Summary Sheet Main Sheet Wage Income Schedule C Schedule E – Rental Rental (Manual) Schedule E – Royalty Schedule F Partnership

## **Automated Trending**

Qualifying income calculations are assessed at entity/business level based on a two-year (24 month) lookback based on the following criteria:

• If the calculated income for the most recent year (CY) is less than previous year (PY), LoanBeam will use "CY."

• If PY income is not present – either because of the lack of documentation or the income has been ignored manually – then CY will automatically be used.

• If calculated income for CY is equal to or greater than PY, LoanBeam will use a 24-month average "2yr Ave".

• If CY income is missing then the system will assume income amount is \$0 and use that in the trending, resulting in a qualifying income of zero dollars.

**Important Note!** Default calculation method may be overridden using the blue "What was considered for QI, 2 Yr Avg. or CY?" drop-down.

| Schedule E Royalty Income                               |   | \$       | 186,050    |    | \$    | 53,490          | 0      |
|---------------------------------------------------------|---|----------|------------|----|-------|-----------------|--------|
| Qualifying Income Per Tax Returns (Annual)              |   | \$       | 119,770.00 |    | "X" t | o exclude incon | me fro |
| Qualifying Income Per Tax Returns (Monthly)             |   | s        | 9,980.83   |    |       |                 |        |
| What was considered for QI, 2 Yr Avg, or CY?            |   | 2        | Yr Avg     | J. |       |                 |        |
| Percentage of change from Previous Year to Current Year |   | СҮ       |            | ΡŪ |       |                 |        |
|                                                         | l | 2 Yr Avg |            |    |       |                 |        |

### **Source Referencing**

Dollar amounts marked with a red triangle in the upper-right corner indicate were extracted from the borrower's tax returns. Hovering your mouse over these cells displays useful source data about the amount. This is useful for validating data against source documents.

| Description                                                    |            | Annual Figures (Per Tax Returns) |        |                 |                                      |  |  |
|----------------------------------------------------------------|------------|----------------------------------|--------|-----------------|--------------------------------------|--|--|
| Description                                                    |            |                                  | 2023   | 2022            |                                      |  |  |
| Farm Name (Line A)                                             | Borrower 1 |                                  | AGRICU | JLTURAL PRODUCT | AGRICULTURAL PRODUCT                 |  |  |
| Net Farm Profit/loss (Line 34)                                 |            | +                                | \$     | \$9,957         | File: Jack Anderson 70               |  |  |
| Non-Tax Portion Ongoing Co-op and CCC Payments (Lines 3,4,5,6) |            | +                                | Ş      | -               | 2022,2023,2024<br>Forms.pdf, PageNo: |  |  |
| Nonrecurring Other Income/Loss (Line 8)                        | Included   | -                                | \$     | 105,000         | 60                                   |  |  |

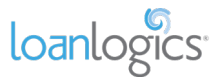

### **Repeated Income Groups**

LBI's "Repeated Income Group" (RIG) structure organizes entities/businesses within each income category (tab). Which means, regardless of the number of entities/businesses found in the income documents, LBI will dynamically create as many RIGs as required to evaluate each income/loss. Each RIG is stacked one atop another within the tab that matches its category type, (e.g., Schedule C(1), Schedule C(2)) allowing users to scroll through and assess each entity/business' qualifying income.

## **Income Category Grand Total**

Each income category (e.g., Schedule C) is summed in a grand total at the top of the sheet in Annual and Monthly. This amount flows to the Summary Sheet and Main Sheet.

| Schedule C Analysis Details of Current Year & Prior Year |                  |   |                  |
|----------------------------------------------------------|------------------|---|------------------|
| Cells shaded in 'aqua' require manual entry.             |                  |   |                  |
| Schedule C Total Income                                  | \$<br>134,206.40 |   | \$<br>107,700.00 |
| Schedule C Qualifying Income Grand Total (Annual)        | \$<br>120,055.60 |   |                  |
| Schedule C Qualifying Income Grand Total (Monthly)       | \$<br>10,004.63  | ] |                  |
|                                                          |                  |   |                  |

### **Included and Excluded Income**

When calculating qualifying income, LBI includes data that are designated as "Included," and excludes income that is "Excluded."

Defaults are set according to the guidelines of each investor (additional documents may be required). However, users may change the default designation to include or exclude income via *light blue drop-down boxes* or *"X to Exclude/Include" boxes*. (illustrated below)

#### Include/Exclude Drop-down

Drop-down boxes (shown below) are available in various locations of the workbook.

| I. | Form 1040 / 1040-SR                                     |                      |       |    | 2023   | 2022 |        |  |
|----|---------------------------------------------------------|----------------------|-------|----|--------|------|--------|--|
| B1 | Borrower Wages, salaries considered elsewhere (Line 1z) | Included             | +     | s  | 8,400  | \$   | 4,200  |  |
| B2 | Co-Borrower's Portion of Wages (Line 1z)                | Included             | +     |    |        |      |        |  |
| B2 | Tax-Exempt Interest Income (Line 2a)                    | Included             | +     | s  | 3,550  | \$   | 2,720  |  |
| B2 | State and Local Tax Refunds (Sch 1 Line 1)              | Excluded             | +<br> | s  | 265    | s    | 298    |  |
| B1 | Alimony Received (Sch 1 Line 2a)                        | Included<br>Excluded |       | \$ | 9,200  | \$   | 7,800  |  |
| B2 | IRAs, Pensions & Annuities (Line 4a/4b + 5a/5b)         | Included             | +     | \$ | 17,800 | s    | 17,100 |  |

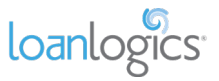

#### Include/Exclude/Ignore Loss Drop-down

In some cases where line-item values are subtracted from income totals, there is a third drop-down option: "Ignore Loss," which leaves the income unchanged, so as to not decrease income by the amount of the loss. As with the other drop-down boxes, the default designation can be manually overridden.

| Description                                                                |             |       | Annual Figures (Per Tax Returns) |                           |        |                                |         |  |
|----------------------------------------------------------------------------|-------------|-------|----------------------------------|---------------------------|--------|--------------------------------|---------|--|
| Description                                                                |             |       |                                  | 2023                      |        | 2022                           |         |  |
| Business Name (Line C)                                                     | Borrower 1  |       |                                  | GALAXY                    |        |                                | GALAXY  |  |
| Net Profit / Loss (Line 31)                                                |             |       | \$                               | 37,956                    |        | \$                             | (1,440) |  |
| Nonrecurring Other Income Loss/Expenses (Line 6)                           | Ignore Loss | J.    | \$                               | 3,000                     |        | Ş                              | 3,500   |  |
| Note: Loss/Expenses is ignored by default (making no adjustment for loss/e | Included    | tà-ha | ude' to includ                   | de or 'Exclude' to Ignore | Income | me Loss/Expenses from adjustme |         |  |
| Depletion (Line 12)                                                        | Excluded    | +     | \$                               | 100                       |        | \$                             | 1,000   |  |
| Depreciation (Line 13)                                                     | Ignore Loss | +     | \$                               | 2,400                     |        | \$                             | 2,000   |  |

#### X to Exclude

To exclude a particular income source altogether, user may type an 'X' in the "X to exclude from calculation" box. The RIG data will turn gray and will be excluded from the category grand total at the top of the tab and the borrower's total qualifying income displayed on the Summary Sheet and Main Sheet.

| Description                            | Description                                 |   |       |                 |   | er Tax Ret | turns)             | Manual Overrides |  |      |
|----------------------------------------|---------------------------------------------|---|-------|-----------------|---|------------|--------------------|------------------|--|------|
| Description                            |                                             |   |       | 2023            |   |            | 2022               | 2023             |  | 2022 |
| Royalty income                         | Borrower 1                                  |   | 79 NI | EWPORT BEACH 01 |   | 79 NEV     | WPORT BEACH        |                  |  |      |
| Total Royalty Received (lines 4)       |                                             |   | S     | 200,000         |   | S          | 70,000             |                  |  |      |
| Depletion (line 18)                    |                                             |   | s     | 6,400           |   | \$         | 2,470              |                  |  |      |
| Total Expenses (line 20)               |                                             | - | S     | 20,350          |   | s          | 18,980             |                  |  |      |
| Schedule                               | E Royalty Income                            |   | s     | 186,050         |   | ¢          | F2,400             | _                |  |      |
| Qualifying Income Per Tax              | Returns (Annual)                            |   | S     | 119,770.00      | х | "X" to e   | exclude income fro | m calculation    |  |      |
| Qualifying Income Per Tax R            | Qualifying Income Per Tax Returns (Monthly) |   |       | 9,980.83        |   |            |                    |                  |  |      |
| What was considered for Q              | I, 2 Yr Avg. or CY?                         |   |       | 2 Yr Avg        |   |            |                    |                  |  |      |
| Percentage of change from Previous Yea | r to Current Year                           |   |       | 247.82%         |   |            |                    |                  |  |      |

## **Borrower Assignment**

By default, income is allocated to "Borrower 1" (B1). To reallocate income/loss to Borrower 2 (B2), click the "B1" or "Borrower 1" drop-down and select Borrower 2 to re-assign the income. This provides a convenient way to separate income by borrower.

| Description                                      | Description |    |       |        |       |         |  |  |  |
|--------------------------------------------------|-------------|----|-------|--------|-------|---------|--|--|--|
| Description                                      |             |    | 2023  |        | 2022  |         |  |  |  |
| Business Name (Line C)                           | Borrower 1  | P  |       | GALAXY |       | GALAXY  |  |  |  |
| Net Profit / Loss (Line 31)                      | Borrower 1  | +  | \$    | 37,956 | \$    | (1,440) |  |  |  |
| Nonrecurring Other Income Loss/Expenses (Line 6) | Borrower 2  | -  | \$    | 3,000  | Ş     | 3,500   |  |  |  |
| Depletion (Line 12)                              |             | -  | \$    | 100    | \$    | 1,000   |  |  |  |
| Depreciation (Line 13)                           | +           | \$ | 2,400 | \$     | 2,000 |         |  |  |  |

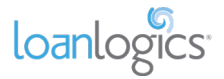

### **Manual Overrides**

Figures in the "Annual Figures (Per Tax Returns)" columns are extracted directly from the borrower's tax documents and are protected. To alter the values extracted by the LBI, manual override columns are provided.

To return a value back to the original value extracted by the system, simply delete any data entered into the Manual Overrides columns.

**Important Note!** Fannie Mae's Representations and Warranties relief (R&W) process does not allow for manual overrides. Altered data may mark the income ineligible for R&W.

| Description                      |            |   | Annual Figures      | s (Per 1 | Tax Ret | Manual Overrides |             |  |  |
|----------------------------------|------------|---|---------------------|----------|---------|------------------|-------------|--|--|
| Description                      |            |   |                     |          | 2022    | 2023             | 2022        |  |  |
| Royalty income                   | Borrower 1 |   | 79 NEWPORT BEACH 01 |          |         | 79 NEV           | VPORT BEACH |  |  |
| Total Royalty Received (lines 4) |            | + | s                   | 100,000  |         | s                | 70,000      |  |  |
| Depletion (line 18)              |            |   | s                   | 6,400    |         | s                | 2,470       |  |  |
| Total Expenses (line 20)         |            |   | \$                  | 20,350   |         | \$               | 18,980      |  |  |

## Add/Subtract Indicators

Whether a row is being added (+) or subtracted (-) from the entity's income is indicated in a column just to the right of the line description.

**Important Note!** Regardless of whether the data extracted from the income documents is a negative value or positive value does not impact whether the row is added or subtracted from the income.

| Depletion (Line 12)             | Г | + | I | Ş | 100   | Ş | 1,000  |  |
|---------------------------------|---|---|---|---|-------|---|--------|--|
| Depreciation (Line 13)          | Г | + |   | Ş | 2,400 | Ş | 2,000  |  |
| Non Deductible Meals (Line 24b) | Г | - | T | Ş | 3,100 | Ş | 2,500  |  |
| Business Use of Home (Line 30)  | Г | + | 1 | Ş | -     | Ş | 31,245 |  |
| Business Miles (Line 44a)       |   |   |   |   | 1.020 |   | 700    |  |

### Notes

"Notes" sections are available at the bottom of most RIG record notes about the entity. Important note! These notes are only captured in the workbook artifact for posterity. They are not communicated in any API connection or to any GSE for the purposes of R&W assessment.

| What was considered for QI, 2 Yr Avg. or CY?            | 2 Yr Avg |
|---------------------------------------------------------|----------|
| Percentage of change from Previous Year to Current Year | 60.87%   |
|                                                         |          |
| Notes                                                   |          |
|                                                         |          |
|                                                         |          |

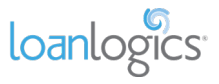

## **Cover Page**

The first tab in the Excel workbook is the "Cover Page."

It has four main parts:

- LoanBeam Announcements Used to notify users of important system and product changes. Application Details - Details application details, including the borrower's name, submission date, "Application ID," "Reference Number, "etc. Important Note! The "Reference No" may be used in Freddie Mac's Loan Product Advisor (LPA) for the
- purposes of R&W assessment.
  Findings Details file exceptions, such as documents/pages. Note: These exceptions should be considered informational and not a "blocker" unless your organization demands as such. However, qualifying income is assessed based on the documentation uploaded any missing documentation may impact that number.
- 3) Files Uploaded Provides the list of documents that were uploaded to LBI.
- 4) Notes Used to capture notes which the user wished to be memorialized along with the income report.

|    |                         |                | lo log                              | anbeam                                                                                                    |                             |          |  |  |  |
|----|-------------------------|----------------|-------------------------------------|----------------------------------------------------------------------------------------------------|-----------------------------|----------|--|--|--|
|    |                         |                |                                     |                                                                                                    |                             |          |  |  |  |
|    | LoanBeam Annour         | ncements       |                                     |                                                                                                    |                             |          |  |  |  |
|    |                         |                |                                     |                                                                                                    |                             |          |  |  |  |
|    |                         |                |                                     |                                                                                                    |                             |          |  |  |  |
| Ш  | Application Detail      | s              |                                     |                                                                                                    |                             |          |  |  |  |
|    | Application ID          | 2024-10-09     |                                     | Loan Processor's Name                                                                                                    | Roby Roberson               |          |  |  |  |
|    | Reference No            | 8675309        |                                     | Underwriter's Name                                                                                                    | Paul Sims                   |          |  |  |  |
|    | Other ID                |                |                                     | Location Name                                                                                                    | Corporate                   |          |  |  |  |
|    | Borrower's First Name   | Jack           |                                     | Template Name                                                                                                    |                             |          |  |  |  |
|    | Borrower's Last Name    | Anderson       |                                     | Last Updated                                                                                                    | 10/9/2024 1:31:20 PM PST    |          |  |  |  |
|    |                         |                |                                     |                                                                                                    |                             |          |  |  |  |
| ш  | Findings                |                |                                     |                                                                                                    |                             |          |  |  |  |
| #  | Category                | Severity       | Title                               |                                                                                                    | Notes                       | Resolved |  |  |  |
| 1  | Missing Items           | High           | 2023 Trust Schedule K-1 (Form 1041) | Please upload 2023 K-1 (Form 1041) for ANDERSON TRUST (20-1234567), as it was li<br>on page 2 of the Schedule E but was not found in the uploaded documents. |                             |          |  |  |  |
| 2  | Missing Items           | Medium         | 2022 Schedule D                     | The 2022 Schedule D for JACK ANDERS                                                                                                    | ON is missing.              | No       |  |  |  |
| 3  | Missing Items           | Medium         | 2022 Schedule D Page2               | The 2022 Schedule D Page 2 is missin                                                                                                    | g for JACK & MARY ANDERSON. | No       |  |  |  |
|    |                         |                |                                     |                                                                                                    |                             |          |  |  |  |
| IV | Files Uploaded          |                |                                     |                                                                                                    |                             |          |  |  |  |
| #  | File Name               |                |                                     |                                                                                                    |                             |          |  |  |  |
| 1  | Jack Anderson 2022 Form | 1040.pdf       |                                     |                                                                                                    |                             |          |  |  |  |
| 2  | Jack Anderson 2023 Form | 1065 - TNT Par | tnership.pdf                        |                                                                                                    |                             |          |  |  |  |
| 3  | Jack Anderson 2022 Form | 1120 - ABC Cor | poration.pdf                        |                                                                                                    |                             |          |  |  |  |
| 4  | Jack Anderson 2023 Form | 1120S - PNBC S | olutions.pdf                        |                                                                                                    |                             |          |  |  |  |
|    |                         |                |                                     |                                                                                                    |                             |          |  |  |  |
|    |                         |                |                                     |                                                                                                    |                             |          |  |  |  |
| V  | Notes                   |                |                                     |                                                                                                    |                             |          |  |  |  |
|    |                         |                |                                     |                                                                                                    |                             |          |  |  |  |
|    |                         |                |                                     |                                                                                                    |                             |          |  |  |  |

# Summary Sheet (FNMA SEI 1084)

The Summary Sheet tab of the FNMA SEI 1084 displays the totals for each of the income/loss categories found throughout the workbook. It is specific to the FNMA SEI 1084 and adheres to Fannie Mae's buyer guidelines. Entity names presented in blue hyperlinks offer users a convenient way to navigation to the details of that entity.

| Image: 10     Image: 10     Image | 1 |    |              |                           | V.          | 200100     | ¥                   |                 |                      |       |     | _ |
|----------------------------------------------------------------------------------------------------|---|----|--------------|---------------------------|-------------|------------|---------------------|-----------------|----------------------|-------|-----|---|
| 0 IRA, Pensions & Annuities S S<br>Cover Page Summary Sheet Main Sheet Wage Income Schedule C Schedule E - Rental (Manual) Schedule E - Royalty + + : •                                                                                                    |   | 89 |              | Alimony                   |             |            |                     |                 |                      |       |     |   |
| Cover Page Summary Sheet Main Sheet Wage Income Schedule C Schedule E – Rental (Manual) Schedule E – Royalty   ••• + : •                                                                                                    | I | 0  |              | IRA, Pensions & Annuities |             |            |                     |                 |                      |       |     |   |
| Cover Page Summary Sheet Main Sheet Wage Income   Schedule C   Schedule E – Rental   Rental (Manual)   Schedule E – Royalty   ••• + : • • • • • • • • • • • • • • • •                                                                                                    |   | 14 |              | Companyation              |             |            |                     |                 |                      |       |     |   |
|                                                                                                    |   | <  | > Cover Page | Summary Sheet Main Sheet  | Wage Income | Schedule C | Schedule E – Rental | Rental (Manual) | Schedule E - Royalty | <br>+ | : ● | _ |

### **Borrower Segmentation**

Borrower data is segmented by borrower. For self-employed data, LBI is capable of supporting up to two borrowers who SHARE a 1040 (i.e., Spouses). To calculate self-employed income for multiple borrowers with different 1040s, multiple LBI submissions must be completed – one per 1040.

Income will be assigned to Borrower 1 (B1) (the person in first position in the 1040's) unless it can be determined that an income belongs to Borrower 2 (B2) from the documentation. However, income may be reassigned to borrower 2 using the tab for that entity (covered later in guide).

|                       |                                            | <br>Borrower 1         | Borrower 2         |
|-----------------------|--------------------------------------------|------------------------|--------------------|
| Tax Payer:<br>Spouse: | John P Homeowner B1<br>Mary O Homeowner B2 | <br>(John P Homeowner) | (Mary O Homeowner) |
|                       |                                            |                        |                    |

Wage income, however, is NOT limited to a single 1040. LBI supports up to 8 wage earners in a single application, but all income/loss is totalled in a single column labelled "Other Wage Borrowers' Income." A detailed break down of each person's wages may be found on the "Wage Income" tab.

| Other Income Types         | Borrower 1      | Borrower 2 | Other | Wage Borrowers' Income |
|----------------------------|-----------------|------------|-------|------------------------|
| Wages (Paystubs / W-2)     |                 |            | \$    | -                      |
| Wages (Form 1040, Line 1z) | \$<br>14,521.75 | \$<br>-    |       |                        |

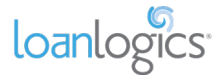

### Fannie Mae Representations and Warranties Relief

There are two ways to leverage LBI to determine R&W eligibility with Fannie Mae® (FNMA).

 Integrated Flow (NEW!) – With integrated flow, LBI users can communicate self-employed income directly to FNMA's Self-Employed Income Calculator for R&W assessment by entering the loan's 10 digit DU Case File ID into the "DU Case ID" field.

If the DU Case File ID is entered into the workbook when the workbook is sent back to LBI via the upload process, LoanBeam will pass the ID over to Fannie Mae for R&W income evaluation.

**Important Note!** Users may send income into FNMA as many times as they would like for an eligibility check WITHOUT the DU Case File ID. It is only if the user wants to record the income/loss to DU that they need to enter the ID.

**Important Note!** The DU Case ID is entered once on the Summary Sheet, but is automatically recorded for each eligible entity (e.g., Schedule C) throughout the workbook. This provides users with the convenience of entering the value only once, while still allowing users to remove the ID from any business entity they do NOT wish to send to FNMA for R&W valuation.

| Fannie Mae 1084 2023-2022 Income Calculation Summary                           |                                                                              |           |  |  |  |  |  |  |  |  |  |  |
|--------------------------------------------------------------------------------|------------------------------------------------------------------------------|-----------|--|--|--|--|--|--|--|--|--|--|
|                                                                                |                                                                              |           |  |  |  |  |  |  |  |  |  |  |
|                                                                                |                                                                              |           |  |  |  |  |  |  |  |  |  |  |
| DU Case ID                                                                     | 2357111317                                                                   |           |  |  |  |  |  |  |  |  |  |  |
| Send eligible income data to FNMA for R&W check?<br>Important Note! Any data e | Yes<br>ntered into 'Manual Overrides' columns will be ignored for FNMA R&W a | sessment. |  |  |  |  |  |  |  |  |  |  |

2) Non-Integrated Flow (Legacy) – Used by lenders for many years, this flow allows the use of income data presented in the "self-employed" section at the top of the screen as "self-employed" income in FNMA's Desktop Underwriter (DU) (along with Special Feature Code 777) to achieve R&W relief. To be eligible, each business' income must maintain its "No change" indicator to the right of the income/loss value. Changes to the income/loss data could negatively impact R&W.

**Important Note!** All incomes/losses with the "No Change" indicator are eligible for the non-integrated (legacy) R&W process.

|   | Schedule C                |    |           |    | Total | \$ 11.44 | 4.45      |
|---|---------------------------|----|-----------|----|-------|----------|-----------|
| - | EnterPayerName            | Ś  | -         | Ś  | -     | •        | No Change |
|   | North Independence Health | \$ | 11,444.46 | \$ | -     |          | No Change |
|   | Partnership Income        |    |           |    | Total | \$       | . Č       |
| - |                           | \$ |           | \$ |       |          | No change |
|   | S-Corporation Income      |    |           |    | Total | \$       |           |
| - |                           | \$ | -         | \$ | -     |          | No Change |
| _ | Corporation Income        |    |           |    | Total | \$       |           |
|   |                           | \$ | -         | \$ | -     |          | No Change |
|   |                           |    |           |    |       |          |           |

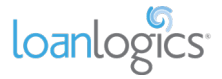

## **Other Income Types**

Income/Loss from sources other than so-called "self-employed" appear below the "Corporation" section. This includes income/loss that may show up on income documents, but are NOT included in the scope of the FNMA R&W program.

Important income/loss totals may be found in this section, such as Rental Income or Wages.

**Important Note!** Data presented in gray is not included in the borrower's income/loss by default. That may be changed by using the "Main Sheet" (covered below).

**Important Note!** The "Wages (Paystubs/W-2)" field displays income/loss calculated from the Wages tab using borrower paystubs and W-2s. If no income/loss data is available on that tab, "Wages (Form 1040, Line 1z)" is displayed instead. Keep in mind that wages from the 1040 may already reflect income from businesses that the borrower owns.

| Other Income Types                      |    | Borrower 1 |    | Borrower 2 | Other Wage Borrowers' Income |
|-----------------------------------------|----|------------|----|------------|------------------------------|
| Wages (Paystubs / W-2)                  |    |            |    |            | \$ -                         |
| Wages (Form 1040, Line 1z)              | \$ | 525.00     | \$ | -          |                              |
| Tax-Exempt Interest                     |    |            |    |            |                              |
| State and Local Tax Refunds             |    |            |    |            |                              |
| Alimony                                 |    |            |    |            |                              |
| IRA, Pensions & Annuities               |    |            |    |            |                              |
| Unemployment Compensation               |    |            |    |            |                              |
| Social Security                         |    |            |    |            |                              |
| Other Income                            |    |            |    |            |                              |
| Manual Adjustments                      |    |            |    |            |                              |
| 2106 Expenses                           | \$ | (1,889.33) | \$ |            |                              |
| Interest                                |    |            |    |            |                              |
| Dividends                               |    |            |    |            |                              |
| Capital Gains / Loss                    |    |            |    |            |                              |
| Sales of Business Property              |    |            |    |            |                              |
| Installment Sale Income                 |    |            |    |            |                              |
|                                         |    |            |    |            |                              |
| Schedule E - Rental                     |    |            |    | Total      | \$ 6,896.33                  |
| 100.AMBAZAR, IRVINE, CA 92614 01        | \$ | -          | \$ | 2,835.00   |                              |
| 108 PALMER RESIDEN, IRVINE, CA 92461 01 | \$ | 4,061.33   | \$ | -          |                              |
| Schedule E - Royalty                    |    |            |    | Total      | \$ 5,814.17                  |
| 79 NEWPORT BEACH 01                     | \$ | 5,814.17   | \$ |            |                              |
| Farm Income                             |    |            |    | Total      | \$ (428.33)                  |
| AGRICULTURAL PRODUCT                    | \$ | (428.33)   | \$ | -          |                              |
| Trust                                   |    |            |    | Total      | \$ -                         |
| ANDERSON TRUST                          | \$ | 2,174.58   | \$ | -          |                              |
| Rental (Manual)                         |    |            |    | Total      | \$ -                         |
|                                         | \$ | -          | \$ |            |                              |
|                                         | s  | -          | s  |            |                              |
|                                         | Ś  | -          | s  |            |                              |
|                                         | ŝ  |            | ŝ  |            |                              |
|                                         | ŝ  |            | ŝ  |            |                              |
|                                         | ¥  | -          | Ŷ  | -          |                              |

### **Qualifying Income Grand Total**

Borrower(s)' active income/losses are combined at the bottom of the sheet in an orange box labelled "Total Income Per Borrower."

This is the monthly income the borrower qualifies for per Fannie Mae's guidelines, but is not guaranteed under the R&W program.

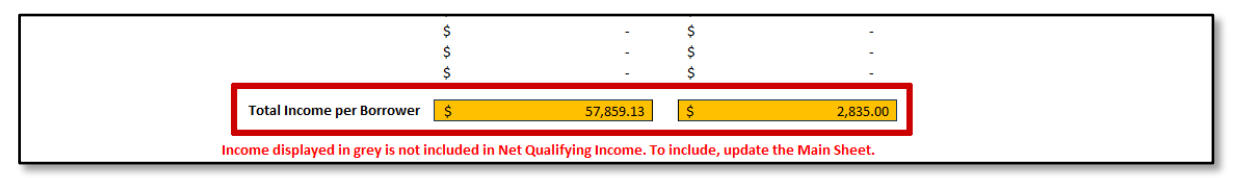

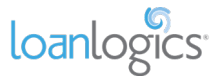

# Summary Sheet (Freddie Mac Form 91)

The Summary Sheet tab of the Freddie Mac Form 91 displays the totals for each of the income/loss categories found throughout the workbook. It is specific to the Freddie Mac Form 91 and adheres to Freddie Mac's buyer guidelines. Entity names presented in blue hyperlinks offer users a convenient way to navigation to the details of that entity.

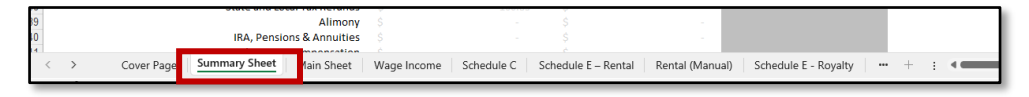

## **Qualifying Income Grand Total**

Borrower(s)' income/losses are combined at the top of the sheet in an orange box labelled "Net Qualifying Income per Borrower."

This is income/loss grand total is calculated based on Freddie Mac's buying guidelines but is not necessarily the amount which qualifies for Freddie Mac' Self-Employed R&W program via LPA.

|                 |                                          |                | 2023-2022 Income Calcul                  | ation Summary                            |                                             |
|-----------------|------------------------------------------|----------------|------------------------------------------|------------------------------------------|---------------------------------------------|
| This net        | w Wage Tab can provide insight in        | nto Wage Earne | er qualified income. Please visit our Su | pport Center for more information or con | tact LoanLogics Sales to find out about it. |
|                 | _                                        |                | Borrower 1                               | Borrower 2                               | Other Borrowers                             |
| Tax Pay<br>Spou | ver: JACK ANDERSON<br>Ise: MARY ANDERSON | B1<br>B2       | (JACK ANDERSON)                          | (MARY ANDERSON)                          |                                             |
|                 |                                          |                | Monthly Inco                             | me                                       |                                             |
|                 | Net Qualifying Income per                | Borrower       | \$ 72,409.63                             | \$-                                      | \$-                                         |
|                 | Wage Income (Paystul                     | bs / W-2s)     |                                          |                                          | \$ -                                        |

### **Borrower Segmentation**

Borrower data is segmented by:

- 1) Borrower 1 (B1) Primary borrower or the person listed first on the 1040 uploaded.
- 2) Borrower 2 (B2) Second person listed on the 1040 uploaded.
- Important Note! This may be a non-borrower spouse.
- 3) Other Borrowers While LBI only supports a single 1040 for self-employed income, wage income is NOT limited to a single 1040. LBI supports up to 8 wage earners in a single application, but all non-B1 and non-B2 income/loss is totalled in a single column labelled "Other Borrowers." A detailed breakdown of each person's wages may be found on the "Wage Income" tab.

Income will be assigned to Borrower 1 (B1) unless it can be determined that an income belongs to Borrower 2 (B2) from the documentation. However, income may be manually reassigned to Borrower 2 (covered later in guide).

| This new Wage Tab can provide insight into Wage Earner qualified income. Please visit our Support Center for more information or contact LoanLogics Sales to find out about it.       Borrower 1     Borrower 2     Other Borrowers       Tax Payer: JACK ANDERSON     B1       (JACK ANDERSON     B2 | 2023-2022 Income Calculation Summary                                                           |                                             |                                             |                                        |  |  |  |  |  |  |  |  |  |  |
|----------------------------------------------------------------------------------------------------|------------------------------------------------------------------------------------------------|---------------------------------------------|---------------------------------------------|----------------------------------------|--|--|--|--|--|--|--|--|--|--|
| Borrower 1         Borrower 2         Other Borrowers           Tax Payer:         JACK ANDERSON         B1         (JACK ANDERSON)         (MARY ANDERSON)           Spouse:         MARY ANDERSON         B2         (JACK ANDERSON)         (MARY ANDERSON)                                        | This new Wage Tab can provide insight into Wage Ea                                             | rner qualified income. Please visit our Sup | port Center for more information or contact | LoanLogics Sales to find out about it. |  |  |  |  |  |  |  |  |  |  |
| Tax Payer:         JACK ANDERSON         B1         (JACK ANDERSON)         (MARY ANDERSON)           Spouse:         MARY ANDERSON         B2         (MARY ANDERSON)         (MARY ANDERSON)                                                                                                    |                                                                                                | Borrower 1                                  | Borrower 2                                  | Other Borrowers                        |  |  |  |  |  |  |  |  |  |  |
|                                                                                                    | Tax Payer:         JACK ANDERSON         B1           Spouse:         MARY ANDERSON         B2 | (JACK ANDERSON)                             | (MARY ANDERSON)                             |                                        |  |  |  |  |  |  |  |  |  |  |

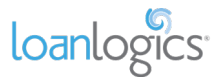

## **Main Sheet**

The Main Sheet tab contains data from the Form 1040 and some of its schedules, (i.e., Schedules B and D, and Forms 2106, 4797 and 6252) which are only found on the Main Sheet, and totals from the various income categories contained in the other tabs (e.g., Schedule C, Rental).

| CA               | SH - FLOW ANALYSIS (Form 1084)                                                                                                    |                       |         |       |             | Put X to ignore 2022 Income |            |    |             |           |              |                 |      |             |
|------------------|----------------------------------------------------------------------------------------------------|-----------------------|---------|-------|-------------|-----------------------------|------------|----|-------------|-----------|--------------|-----------------|------|-------------|
| LoanB<br>Cells s | eam is used as a tool and should be used with the understanding that the results generated<br>haded in 'aqua' require monual input. The results must be volidated by an underwriter.    | d do not constitute ( | on appr | oval. |             |                             |            |    |             |           |              |                 | Manu | al Override |
| 1                | Form 1040 / 1040-SR                                                                                                    |                       |         |       | 2023        |                             | 2022       |    | QI (Annual) |           | QI (Monthly) | 2 Yr Avg. / CY? | 2023 | 2022        |
| В1               | Borrower Wages, salaries considered elsewhere (Line 1z)                                                                                                    | Included              | +       | s     | 8,400       | s                           | 4,200      | s  | 6,300.00    | \$        | 525.00       | 2 Yr Avg        |      |             |
| B2               | 2 Co-Borrower's Portion of Wages (Line 12) Included 2 Tax-Exempt Interest Income (Line 2a) Included                                                                                     |                       |         |       |             |                             |            | \$ | -           | \$        | -            |                 |      |             |
| B2               |                                                                                                    |                       |         |       | 3,550       | s                           | 2,720      | \$ | 3,135.00    | \$ 261.25 | 261.25       | 2 Yr Avg        |      |             |
| В2               | 2 State and Local Tax Refunds (Sch 1 Line 1) Included                                                                                                    |                       |         | s     | -           | s                           | -          | s  | -           | s         | -            |                 |      |             |
| B1               | Alimony Received (Sch 1 Line 2a)                                                                                                    | Included              | +       | s     | 9,200       | s                           | 7,800      | s  | 8,500.00    | s         | 708.33       | 2 Yr Avg        |      |             |
| B2               | IRAs, Pensions & Annuities (Line 4a/4b + 5a/5b)                                                                                                    | Excluded              | +       | s     | 17,800      | \$                          | 17,100     | \$ |             | s         | +            |                 |      |             |
| B2               | Unemployment Compensation (Sch 1 Line 7)                                                                                                    | Excluded              | +       | \$    | 5,000       | \$                          | 4,300      | \$ | -           | s         | -            | 2 Yr Avg        |      |             |
|                  | a) Social Security benefits (Line 6a)                                                                                                    |                       |         | s     | 9,600       | s                           | 2,900      |    |             |           |              |                 |      |             |
|                  | b) Taxable amount (Line 6b)       B1     Total Social Security:       Enter SS Gross up %     Included       B1     Total Other Income (Sch 1, Line 9)     Excluded       B1     Other: |                       |         |       | 8,160       | \$                          | 2,465      |    |             |           |              |                 |      |             |
| 81               |                                                                                                    |                       |         |       | 9,600.00    | s                           | 2,900.00   | s  | 6,250.00    | s         | 520.83       | 2 Yr Avg        |      |             |
| 81               |                                                                                                    |                       |         |       | 7,500       | \$                          | 4,630      | \$ | -           | \$        | -            | 2 Yr Avg        |      |             |
| B1               |                                                                                                    |                       |         |       |             |                             |            | \$ | -           | \$        | -            |                 |      |             |
| a.               | FORM 2106 - EMPLOYEE BUSINESS EXPENSES                                                                                                    | Included              |         |       | 2023        |                             | 2022       |    | QI (Annual) |           | QI (Monthly) | 2 Yr Avg. / CY? | 2023 | 2022        |
|                  | Total Expenses (Line 8a)+(Line 8b)                                                                                                    |                       | -       | s     | 23,672      | s                           | 30,474     |    |             |           |              |                 |      |             |
|                  | Depreciation (Line 28; if Actual Method)                                                                                                    |                       | +       | \$    | 1,000       | s                           | 26,574     |    |             |           |              |                 |      |             |
|                  | Business Miles: LINE 13                                                                                                    |                       |         |       | 1,200       |                             | 2,350      |    |             |           |              |                 |      |             |
|                  | x Depreciation Rate                                                                                                    |                       |         |       | \$ 0.28     | -                           | \$ 0.26    |    |             |           |              |                 |      |             |
|                  | = Total Mileage Depreciation                                                                                                    |                       |         | s     | -           | s                           | -          |    |             | _         |              |                 |      |             |
| B1               | Form 2106 Total                                                                                                    |                       |         | s     | (22,672.00) | s                           | (3,900.00) | s  | (22,672.00) | s         | (1,889.33)   | CY              |      |             |
| ш                | SCHEDULE B - INTEREST AND DIVIDEND INCOME                                                                                                    |                       |         |       | 2023        |                             | 2022       |    | QI (Annual) |           | QI (Monthly) | 2 Yr Avg. / CY? | 2023 | 2022        |
| В1               | Interest Income (Line 2b)                                                                                                    | Excluded              | +       | s     | 25,320      | \$                          | 15,100     | s  | -           | s         | -            | 2 Yr Avg        |      |             |
| 81               | Dividend Income (Line 3b)                                                                                                    | Excluded              | +       | s     | 22,900      | \$                          | 7,000      | \$ | -           | s         | -            | 2 Yr Avg        |      |             |

To access a detailed breakdown of the various income categories, click the blue "View breakdown" hyperlink next to the right of the category.

| VIII SCHEDULE E - SUPPLEMENTAL INCOME AND LOSS |          |   |   | 2023      |   | 2022      |   | QI (Annual) | QI | (Monthly) |                   |
|------------------------------------------------|----------|---|---|-----------|---|-----------|---|-------------|----|-----------|-------------------|
| Total Royalty Income                           | Included | + | ş | 86,050.00 | s | 53,490.00 | s | 69,770.00   | s  | 5,814.17  | << View breakdown |
| Total Rental Income                            | Included | + | ş | 97,930.00 | s | 67,582.00 | s | 82,756.00   | s  | 6,896.33  | << View breakdown |
| Total Rental Income (Manual)                   | included | + |   |           |   |           | s |             | s  | -         | << View breakdown |

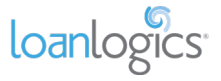

## Wage Income

The Wage Income tab displays the calculated wage income earned by the borrower(s), separated by employer.

| Description           |          |                       |       |    |                       |    |            |       |             |    |           |    |          |    |          | Manual      | Overrides    |
|-----------------------|----------|-----------------------|-------|----|-----------------------|----|------------|-------|-------------|----|-----------|----|----------|----|----------|-------------|--------------|
| Employer              |          |                       |       |    |                       |    | GA         | LAXY  |             |    |           |    |          |    |          |             |              |
| Employee              |          | Other                 |       |    |                       |    | Jack A     | nders | ion         |    |           |    |          |    |          |             |              |
| Pay Period            |          | Bi-Weekly             |       |    | 1/7/2024 to 1/20/2024 |    |            |       |             |    |           |    |          |    |          |             |              |
| YTD Number of Months  |          |                       |       |    |                       |    | 1          | .00   |             |    |           |    |          |    |          |             | 1            |
|                       |          |                       |       |    |                       |    |            |       |             |    |           |    |          |    |          | Manual      | Overrides    |
| w-2 income            |          |                       |       | 2  | 023 W-2               |    | 2022 W-2   |       |             |    |           |    |          |    |          | 2023 W-2    | 2022 W-2     |
| Box 1                 |          |                       |       | \$ | 62,028.71             | \$ | 48,681.81  |       |             |    |           |    |          |    |          |             |              |
| Box 5                 |          |                       |       | \$ | 65,242.79             | \$ | 49,214.96  |       |             |    |           |    |          |    |          |             |              |
| Fixed Income          |          | Calculation           |       | Cu | irrent Pav            | C  | urrent Pay |       | TD Farnings | УТ | D Monthly |    | 2023 W-2 | 2  | 022 W-2  | Manual      | Overrides    |
|                       |          | Method                |       |    | incincinaj            |    | Monthly    |       | To carrings |    | omonany   |    | Monthly  | Ν  | /lonthly | Current Pay | YTD Earnings |
| Base                  |          |                       | +     | \$ | 2,000.00              | \$ | 4,333.33   | \$    | 17,716.75   | \$ | 4,129.78  |    |          |    |          |             |              |
| PTO                   |          |                       | +     | \$ | -                     | Ş  | -          | \$    | 1,500.00    |    |           |    |          |    |          |             |              |
| Holiday               |          |                       | +     | \$ | -                     | \$ | -          | \$    | 800.00      |    |           |    |          |    |          |             |              |
| Non-Taxable           |          |                       | +     | \$ | -                     | \$ |            |       |             |    |           |    |          |    |          |             |              |
| Fixed Income Total    |          |                       | =     | \$ | 2,000.00              | Ş  | 4,333.33   | \$    | 20,016.75   | \$ | 4,129.78  | Ş  | 5,436.90 | \$ | 4,101.25 |             |              |
| Variable Income       |          | Calculation           |       | 0  | rront Day             | C  | urrent Pay |       | TD Farnings | VT | D Monthly |    | 2023 W-2 | 2  | 022 W-2  | Manual      | Overrides    |
| variable income       |          | Method                |       |    | incineray             |    | Monthly    |       | TD Lannings |    | binonany  |    | Monthly  | Ν  | /lonthly | Current Pay | YTD Earnings |
| Overtime              | Included | Current Average       | +     | \$ | 400.88                | \$ | 868.57     | \$    | 2,856.04    | \$ | 868.57    |    |          |    |          |             |              |
| Commissions           | Included | Current Average       | +     | \$ | -                     | \$ | -          | \$    | -           | \$ | -         |    |          |    |          |             |              |
| Bonus                 | Included | Current Average       | +     | \$ | 58.47                 | \$ | 126.68     | \$    | 584.70      | \$ | 136.29    |    |          |    |          |             |              |
| Shift Differential    | Included | Current Average       | +     | \$ | -                     | \$ | -          | \$    | -           | \$ | -         |    |          |    |          |             |              |
| Tips                  | Included | Current Average       | +     | \$ | -                     | \$ | -          | \$    | -           | \$ | -         |    |          |    |          |             |              |
| Mileage / Trip        | Included | Current Average       | +     | \$ | -                     | \$ | -          | \$    | -           | \$ | -         |    |          |    |          |             |              |
| Other                 | Included | Current Average       | +     | \$ | -                     | Ş  |            | Ş     | -           | \$ | -         |    |          |    |          |             |              |
| Variable Income Total |          |                       | =     | \$ | 459.35                | \$ | 995.25     | \$    | 3,440.74    | \$ | 1,004.86  | \$ | -        | \$ | -        |             |              |
| Total Income          |          | Calculation<br>Method |       |    | QI                    |    |            |       |             |    |           |    |          |    |          |             |              |
| Fixed Income QI       |          | Current Average       | +     | \$ | 4,333.33              |    |            |       |             |    |           |    |          |    |          |             |              |
| Variable Income QI    |          |                       | +     | \$ | 995.25                | 1  |            |       |             |    |           |    |          |    |          |             |              |
| Total Monthly QI      |          |                       | =     | \$ | 5,328.58              | 1  |            |       |             |    |           |    |          |    |          |             |              |
|                       |          |                       |       |    |                       |    |            |       |             |    |           |    |          |    |          |             |              |
|                       | Quali    | fying Income (Mon     | thly) | \$ |                       |    | 5,328.58   |       |             |    |           |    |          |    |          |             |              |

The Description section displays Employer and Employee information, along with the borrower's Pay Period, Pay Frequency, and the number of months YTD based on the most recent Paystub submitted.

Paystub wages are automatically assigned to Borrower 1 or Borrower 2 based on borrower name matching. If a Paystub name does not match a borrower, the Paystub will be assigned to "Other." All income assigned as "Other" is aggregated on the Summary Sheet under "Other Borrowers."

To manually assign the income to a borrower, select the appropriate borrower via the Employee drop-down.

| Description          |           |   |              |        |           |
|----------------------|-----------|---|--------------|--------|-----------|
| Employer             |           |   |              | GALAXY |           |
| Employee             |           | L | ack Anderson |        |           |
| Pay Period           | Bi-Weekly |   | 1/7/2024     | to     | 1/20/2024 |
| YTD Number of Months |           |   |              | 1.00   |           |

If the only documents uploaded to LoanBeam are W-2 wage documents (and no tax documents are present), then all wage income will be assigned to Borrower 1 by default. To assign the income to Borrower 2 or Other, use the Employee drop-down.

### W-2 Income

W-2 Income is extracted from Box 1 and Box 5 of Form W-2 for the previous two years. This income is used for the **YTD + 12** and **YTD + 24** calculation methods, if selected.

W-2 Income can be updated via the Manual Overrides columns.

| W-2 Income | 2023 W-2     | 2022 W-2        | Manual O     | verrides |
|------------|--------------|-----------------|--------------|----------|
|            | 2023 00 2    |                 | 2023 W-2     | 2022 W-2 |
| Box 1      | \$ 52,467.21 | \$<br>29,228.82 | \$ 52,467.21 |          |
| Box 5      | \$ 45,587.59 | \$<br>29,228.82 | \$ 45,587.59 |          |

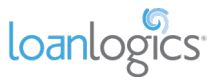

### Paystub Income

Wage income sections are broken down by income type and sub-type. They break down as follows:

- Fixed Income (top section)
  - o Base
  - o PTO
  - o Holiday
  - o Non-Taxable
  - Variable Income (bottom section)
    - o Overtime
    - o Commissions
    - o Bonus
    - o Shift Differential
    - o Tips
    - Mileage/Trip
    - o Other (any income the system could not identify)

| Fixed Income          |          | Calculation     |   | urront Day     | C  | Current Pay | v  | ID Fornings | vī | D Monthly  |   | 2023 W-2    | 2  | 2022 W-2 |   | Manual C    | verrides     |
|-----------------------|----------|-----------------|---|----------------|----|-------------|----|-------------|----|------------|---|-------------|----|----------|---|-------------|--------------|
| Fixed income          |          | Method          |   | unenceay       |    | Monthly     |    | ro carnings |    | Divionaliy |   | Monthly     |    | Monthly  |   | Current Pay | YTD Earnings |
| Base                  |          |                 | + | \$<br>2,000.00 | \$ | 4,333.33    | \$ | 17,716.75   | \$ | 4,129.78   | Т |             |    |          | Π |             |              |
| PTO                   |          |                 | + | \$<br>         | \$ | -           | \$ | 1,500.00    |    |            |   |             |    |          |   |             |              |
| Holiday               |          |                 | + | \$<br>-        | \$ | -           | \$ | 800.00      |    |            |   |             |    |          |   |             |              |
| Non-Taxable           |          |                 | + | \$<br>-        | \$ | -           |    |             |    |            |   |             |    |          |   |             |              |
| Fixed Income Total    |          |                 | = | \$<br>2,000.00 | \$ | 4,333.33    | \$ | 20,016.75   | \$ | 4,129.78   |   | \$ 5,436.90 | \$ | 4,101.25 |   |             |              |
| Variable Income       |          | Calculation     |   | urront Day     |    | Current Pay | v  | ID Fornings | VT | D Monthly  |   | 2023 W-2    | 2  | 2022 W-2 |   | Manual C    | verrides     |
| variable income       |          | Method          |   | unenceay       |    | Monthly     |    | ro carnings |    | Divionaliy |   | Monthly     |    | Monthly  |   | Current Pay | YTD Earnings |
| Overtime              | Included | Current Average | + | \$<br>400.88   | \$ | 868.57      | \$ | 2,856.04    | \$ | 868.57     |   |             |    |          |   |             |              |
| Commissions           | Included | Current Average | + | \$<br>         | \$ | -           | \$ |             | \$ | -          |   |             |    |          |   |             |              |
| Bonus                 | Included | Current Average | + | \$<br>58.47    | \$ | 126.68      | \$ | 584.70      | \$ | 136.29     |   |             |    |          |   |             |              |
| Shift Differential    | Included | Current Average | + | \$<br>-        | \$ | -           | \$ |             | \$ |            |   |             |    |          |   |             |              |
| Tips                  | Included | Current Average | + | \$<br>         | \$ | -           | \$ | -           | \$ | -          |   |             |    |          |   |             |              |
| Mileage / Trip        | Included | Current Average | + | \$<br>-        | \$ | -           | \$ | -           | \$ | -          |   |             |    |          |   |             |              |
| Other                 | Included | Current Average | + | \$<br>-        | \$ | -           | \$ | -           | \$ | -          |   |             |    |          |   |             |              |
| Variable Income Total |          |                 | = | \$<br>459.35   | \$ | 995.25      | \$ | 3,440.74    | \$ | 1,004.86   | Γ | ş -         | \$ | -        |   |             |              |

To present the most conservative default calculation, variable income is excluded by default, but each income stream may be included individually.

| Variable Income       |          |
|-----------------------|----------|
| Overtime              | Excluded |
| Commissions           | Excluded |
| Bonus                 | Excluded |
| Shift Differential    | Excluded |
| Tips                  | Excluded |
| Mileage / Trip        | Excluded |
| Other                 | Excluded |
| Variable Income Total |          |

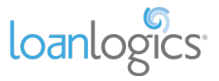

Paystub data is separated into the following columns:

- Current Pay (Extracted Value) amount listed as Current Pay on the borrower's most recent paystub
  - Current Pay Monthly (Calculated Value) monthly income calculated from Current Pay
- YTD Earnings (Extracted Value) amount listed as YTD Earnings on the borrower's most recent paystub
- **YTD Monthly (Calculated Value)** monthly income calculated from YTD Earnings

| Eived Income          |          | Calculation     |   |    | Current Day | С  | urrent Pay | v  | TD Farnings | VT | D Monthly   | Г | 2023 W-2    | 2022 W-2 |   | Manual C    | Overrides    |
|-----------------------|----------|-----------------|---|----|-------------|----|------------|----|-------------|----|-------------|---|-------------|----------|---|-------------|--------------|
| Tixed income          |          | Method          |   |    | current Pay |    | Monthly    |    | TD Lannings |    | Diviolitiny |   | Monthly     | Monthly  |   | Current Pay | YTD Earnings |
| Base                  |          |                 | + | \$ | 2,000.00    | \$ | 4,333.33   | \$ | 17,716.75   | \$ | 4,129.78    |   |             |          | Π |             |              |
| PTO                   |          |                 | + | \$ | -           | \$ |            | \$ | 1,500.00    |    |             |   |             |          | Ш |             |              |
| Holiday               |          |                 | + | \$ | -           | \$ | -          | \$ | 800.00      |    |             |   |             |          | Ш |             |              |
| Non-Taxable           |          |                 | + | \$ | -           | \$ |            |    |             |    |             |   |             |          | Ш |             |              |
| Fixed Income Total    |          |                 | = | \$ | 2,000.00    | \$ | 4,333.33   | \$ | 20,016.75   | Ş  | 4,129.78    |   | \$ 5,436.90 | 4,101.25 |   |             |              |
| Variable Income       |          | Calculation     |   |    | Current Day |    | urrent Pay |    |             | VT | D Monthly   |   | 2023 W-2    | 2022 W-2 |   | Manual C    | Overrides    |
| variable income       |          | Method          |   | `` | current Pay |    | Monthly    |    | TD Earnings |    | Diviolitiny |   | Monthly     | Monthly  |   | Current Pay | YTD Earnings |
| Overtime              | Included | Current Average | + | \$ | 400.88      | \$ | 868.57     | \$ | 2,856.04    | \$ | 868.57      |   |             |          |   |             |              |
| Commissions           | Included | Current Average | + | \$ | -           | \$ | -          | \$ | -           | Ş  |             |   |             |          |   |             |              |
| Bonus                 | Included | Current Average | + | \$ | 58.47       | \$ | 126.68     | \$ | 584.70      | Ş  | 136.29      |   |             |          |   |             |              |
| Shift Differential    | Included | Current Average | + | \$ | -           | \$ |            | \$ | -           | \$ |             |   |             |          |   |             |              |
| Tips                  | Included | Current Average | + | \$ | -           | \$ |            | \$ | -           | Ş  |             |   |             |          |   |             |              |
| Mileage / Trip        | Included | Current Average | + | \$ | -           | \$ | -          | \$ | -           | Ş  | -           |   |             |          |   |             |              |
| Other                 | Included | Current Average | + | \$ | -           | \$ | -          | \$ | -           | \$ | -           |   |             |          |   |             |              |
| Variable Income Total |          |                 | = | \$ | 459.35      | \$ | 995.25     | Ş  | 3,440.74    | Ş  | 1,004.86    |   | ş - !       | ş -      |   |             |              |

Only extracted values may be changed using the Manual Overrides column. Calculated values, (i.e., Current Pay Monthly and YTD Monthly) are updated automatically.

| 0  | urrent Pay    | Current Pay | v  | D Farnings | v  | D Monthly | 2023 W-2 |    | 2022 W-2 |    | Manual     | Over | rides      |
|----|---------------|-------------|----|------------|----|-----------|----------|----|----------|----|------------|------|------------|
| ~  | andirentray   | Monthly     |    | D Larnings |    | D Working | Monthly  |    | Monthly  | CL | irrent Pay | ΥT   | D Earnings |
| \$ | 2,500.00      | 5,416.67    | \$ | 17,715.75  | \$ | 9,514.01  |          |    |          | \$ | 2,500.00   |      |            |
| \$ | 750.00        | \$          | \$ | 1,500.00   | \$ | 805.56    |          |    |          | \$ | 750.00     |      |            |
| \$ | -             | \$ -        | \$ | 800.00     | \$ | 429.63    |          |    |          |    |            |      |            |
| \$ | -             | ŝ -         | \$ | -          | \$ | -         |          |    |          |    |            |      |            |
| \$ | 3,250.00      | 5 7,041.67  | \$ | 20,015.75  | \$ | 10,749.20 | \$-      | \$ | 4,101.25 |    |            |      |            |
|    | Devised Devis | Current Pay | v  | D Faminan  | ~  | DManthly  | 2023 W-2 |    | 2022 W-2 |    | Manual     | Over | rides      |
| C  | urrent Pay    | Monthly     |    | Dearnings  |    | Dimonthiy | Monthly  |    | Monthly  | Cu | irrent Pay | ΥT   | D Earnings |
| \$ | 400.88        | 6 868.57    | \$ | 2,856.04   | \$ | 1,533.80  |          |    |          |    |            |      |            |
| \$ | -             | β -         | \$ | 4,000.00   | \$ | 2,148.15  |          |    |          |    |            | \$   | 4,000.00   |
| \$ | 58.47         | \$ 126.69   | \$ | 584.70     | \$ | 314.01    |          |    |          |    |            |      |            |
| \$ | -             | <u>-</u>    | \$ | -          | \$ | -         |          |    |          |    |            |      |            |
| \$ | -             | ŝ –         | \$ | 800.00     | \$ | 429.63    |          |    |          |    |            | \$   | 800.00     |
| \$ | -             | β -         | \$ | -          | \$ | -         |          |    |          |    |            |      |            |
| \$ | -             | \$ -        | \$ | -          | \$ | -         |          |    |          |    |            |      |            |
| Ś  |               | ÷ -         | Ś  | -          | \$ | -         | \$ -     | Ş  | -        |    |            |      |            |

### W-2 Details Section

Prior year income is derived from W-2s (if present) and displayed as a calculated value under "W-2 Monthly."

**Important Note!** The calculated value is based on the whole amount captured from the W-2 divided by 12, regardless of how many months the person actually worked at the employer the prior year.

W-2 monthly income may be separated by specific income types. This is useful if you have VOI data from prior year which breaks down the borrower's income by category. As you enter monthly income in the Variable Income section, it is automatically deducted from the Fixed Income section.

| Fixed Income          |          | Calculation     |   | 6   | Current Day | (  | Current Pay | V   |           | V  | TD Monthly |    | 2023 W-2 | 20 | 22 W-2   | Γ  | Manual O    | verrides     |
|-----------------------|----------|-----------------|---|-----|-------------|----|-------------|-----|-----------|----|------------|----|----------|----|----------|----|-------------|--------------|
| Fixed income          |          | Method          |   |     | unenceay    |    | Monthly     |     | Dearnings |    | TO MONTHy  |    | Monthly  | м  | onthly   |    | Current Pay | YTD Earnings |
| Base                  |          |                 | + | \$  | 2,000.00    | \$ | 4,000.00    | \$  | 15,716.75 | \$ | 10,852.04  |    |          |    |          | Γ  |             |              |
| PTO                   |          |                 | + | \$  | -           | \$ | -           | \$  | 1,500.00  | Ş  | 1,035.71   |    |          |    |          | IF |             |              |
| Holiday               |          |                 | + | \$  | -           | \$ | -           | \$  | 800.00    | Ş  | 552.38     |    |          |    |          |    |             |              |
| Non-Taxable           |          |                 | + | \$  | -           | \$ | -           | \$  |           | \$ | -          |    |          |    |          | IF |             |              |
| Fixed Income Total    |          |                 | = | \$  | 2,000.00    | \$ | 4,000.00    | \$  | 18,016.75 | \$ | 12,440.14  | \$ | 5,436.90 | \$ | 1,962.50 |    | ·           |              |
| Mariable terror       |          | Calculation     |   |     | Summer Prov | C  | Current Pay | 20  | DEseries  | 10 |            |    | 2023 W-2 | 20 | 22 W-2   |    | Manual O    | verrides     |
| variable income       |          | Method          |   | , c | urrent Pay  |    | Monthly     | T I | Dearnings | Ŷ  | TD Monthly |    | Monthly  | м  | onthly   |    | Current Pay | YTD Earnings |
| Overtime              | Included | Current Average | + | \$  | 472.88      | \$ | 945.76      | \$  | 2,455.16  | \$ | 1,695.23   |    |          |    |          | Γ  |             |              |
| Commissions           | Included | Current Average | + | \$  | -           | \$ | -           | \$  | -         | \$ | -          | \$ | 1,200.00 |    |          |    |             |              |
| Bonus                 | Included | Current Average | + | \$  | 58.47       | \$ | 116.94      | \$  | 526.23    | Ş  | 363.35     |    |          |    |          |    |             |              |
| Shift Differential    | Excluded | Current Average | + | \$  | -           | \$ | -           | \$  | -         | Ş  | -          |    |          |    |          | IF |             |              |
| Tips                  | Included | Current Average | + | \$  | -           | \$ | -           | \$  | -         | \$ | -          |    |          | \$ | 800.00   |    |             |              |
| Mileage / Trip        | Excluded | Current Average | + | \$  | -           | Ş  | -           | Ş   | -         | Ş  | -          |    |          |    |          |    |             |              |
| Other                 | Excluded | Current Average | + | \$  | -           | \$ | -           | Ş   | -         | Ş  | -          |    |          |    |          | ľ  |             |              |
| Variable Income Total |          |                 | = | \$  | 531.35      | \$ | 1,062.70    | \$  | -         | \$ | 2,981.39   | Ş  | 2,058.58 | Ş  |          |    |             |              |

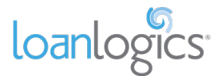

## **Calculating Fixed Income**

Fixed income is calculated as a group (Base, PTO, Holiday, and Non-Taxable) and the default calculation method is Current Average.

To change the default calculation, use the Calculation Method drop-down, which provides four standard calculation methods: Current Average, YTD Average, YTD + 12, and YTD + 24.

| Total Income       | Calculation             | QI          |          |
|--------------------|-------------------------|-------------|----------|
| Fixed Income QI    | Current Average         | \$ 4,333.33 |          |
| Variable Income QI | Current Average         | \$ 995.25   |          |
| Total Monthly QI   | YTD Average =           | \$ 5,328.58 |          |
|                    | YTD + 12                |             |          |
| Qua                | ifying income (womenly) | Ş           | 5,328.58 |

### Calculating Variable Income

Variable income is excluded by default for all variable income types. To include variable income in Qualifying Income, click the row's Included/Excluded drop-down and select Included.

Once you've included a row, use the Calculation Method drop-down to choose from four standard calculation methods: Current Average, YTD Average, YTD + 12, and YTD + 24.

| Variable Income       |          | Calculation     |            | 0  | urront Day | C  | Current Pay | v  | ID Fornings  | va | TD Monthly | 2023 W-2 | 2022 | W-2  | Manual O    | verrides     |
|-----------------------|----------|-----------------|------------|----|------------|----|-------------|----|--------------|----|------------|----------|------|------|-------------|--------------|
| variable income       |          | Method          |            | cu | пенскаў    |    | Monthly     |    | i D carnings |    | ID MONTHY  | Monthly  | Mon  | thly | Current Pay | YTD Earnings |
| Overtime              | Included | Current Average | ĺħ,        | \$ | 400.88     | \$ | 868.57      | \$ | 2,856.04     | \$ | 868.57     |          |      |      |             |              |
| Commissions           | Included | Current Average | Υ <b>Γ</b> | \$ | -          | \$ | -           | \$ | -            | Ş  | -          |          |      |      |             |              |
| Bonus                 | Included | YTD Average     | F          | \$ | 58.47      | \$ | 126.68      | \$ | 584.70       | \$ | 136.29     |          |      |      |             |              |
| Shift Differential    | Included | YTD + 12        | F          | \$ |            | \$ | -           | \$ | -            | \$ |            |          |      |      |             |              |
| Tips                  | Included | YTD + 24        | Ŧ          | \$ |            | \$ | -           | \$ | -            | \$ | -          |          |      |      |             |              |
| Mileage / Trip        | Included | Current Average | +          | \$ | -          | \$ | -           | Ş  | -            | Ş  | -          |          |      |      |             |              |
| Other                 | Included | Current Average | +          | \$ | -          | \$ | -           | \$ | -            | \$ | -          |          |      |      |             |              |
| Variable Income Total |          |                 | =          | \$ | 459.35     | \$ | 995.25      | \$ | 3,440.74     | \$ | 1,004.86   | \$<br>   | \$   | -    |             |              |

### **Cumulative Wage Total Income**

The Monthly Qualifying Income for each of your borrower's employers is included by default in the cumulative Wage Total Income value at the top of the Wage Income tab. To exclude income from an Employer, change the drop-down from Included to Excluded.

| Total Income       | Calculation<br>Method |       |   | Qualifying<br>Income |          |          |            |
|--------------------|-----------------------|-------|---|----------------------|----------|----------|------------|
| Fixed Income QI    | Current Average       | +     | : | \$ 5,487.50          |          |          |            |
| Variable Income QI |                       | +     | 1 | ş -                  |          |          |            |
| Total Monthly QI   |                       | =     |   | \$ 5,487.50          |          |          |            |
|                    |                       |       |   |                      |          |          |            |
| Quali              | fying Income (Mon     | thly) |   | Ş                    | 5,487.50 | Included | <u>h</u> . |
|                    |                       |       |   |                      |          | Included | J          |
| Notes              |                       |       |   |                      |          | Excluded |            |

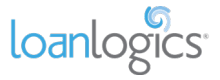

## Including Wages in Net Qualifying Income

When paystubs are uploaded and Wage Income is calculated, **Wages (Line 1z Form 1040)** is deactivated and **Wage Income (Paystubs/W-2s)** is activated on the Summary Sheet.

| Net | Qualifying Income per Borrower | \$<br>10,953.70 | \$ |          |
|-----|--------------------------------|-----------------|----|----------|
|     | Wage Income (Paystubs / W-2s)  | \$<br>5,328.59  | \$ | 5,487.50 |
|     | Wages (Line1z Form 1040)       | \$<br>700.00    | \$ | -        |
|     | Tax-Exempt Interest            | \$<br>295.83    | Ş  | -        |
|     | Alimony                        | \$<br>766.67    | \$ | -        |
|     | IRAs Pensions & Annuities      | \$<br>1,483.33  | \$ | -        |

If, however, you would prefer to use wage data from Line 1z of the borrower's Form 1040 instead of the calculated value from the Wage Income tab, change the **Borrower Wages, salaries considered elsewhere** (Line 1z) row on the Main Sheet to "Included."

| 1  | Form 1040 / 1040-SR                                     |            |   | 2023        | 2  | 022 | QI | (Annual) | QI (I | Monthly) |
|----|---------------------------------------------------------|------------|---|-------------|----|-----|----|----------|-------|----------|
| B1 | Borrower Wages, salaries considered elsewhere (Line 1z) | Included 🚽 | F | \$<br>8,400 | \$ | -   | \$ | 8,400.00 | \$    | 700.00   |
| B2 | Co-Borrower's Portion of Wages (Line 1z)                | Included   | F |             |    |     | \$ | -        | \$    |          |
|    |                                                         | Excluded   |   | •           |    |     |    |          |       |          |

This will activate **Wages (Line 1z Form 1040)** on the Summary Sheet and deactivate **Wage Income** (Paystubs/W-2s).

| Net Qualifying Income per Borrower | \$ | 11,653.70     | \$ | -        |
|------------------------------------|----|---------------|----|----------|
| Wage Income (Paystubs / W-2s)      | \$ | 5,328.59      | \$ | 5,487.50 |
| Wages (Line1z Form 1040)           | \$ | <b>700.00</b> | \$ |          |
| Tax-Exempt Interest                | Ş  | 295.83        | Ş  | -        |
| Alimony                            | Ş  | 766.67        | Ş  |          |

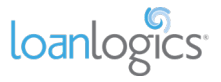

# Schedule C

### **Overview**

The "Schedule C" tab contains all income/loss extracted from any Schedule C forms uploaded in the borrower's income documents.

| chedule C Analysis Details of Current Year & Prior Year                      |                                              |            |               |                                                                             |            |        |                     |               |             |  |
|------------------------------------------------------------------------------|----------------------------------------------|------------|---------------|-----------------------------------------------------------------------------|------------|--------|---------------------|---------------|-------------|--|
| Cells shaded in 'aqua'                                                       | require manual entry.                        |            |               |                                                                             |            |        |                     | Back to Su    | mmary Sheet |  |
|                                                                              | Ś                                            | 134,206.40 |               | Ś                                                                           | 107,700.00 |        |                     |               |             |  |
| Schedule C Qualifying Inc                                                    | ome Grand Total (An                          | nual)      | \$            | 120,055.60                                                                  | <u> </u>   |        |                     |               |             |  |
| Schedule C Qualifying Income Grand Total (Monthly)                           |                                              |            |               | 10,004.63                                                                   | 1          |        |                     |               |             |  |
|                                                                              |                                              |            |               |                                                                             |            |        |                     |               |             |  |
| Description                                                                  |                                              |            |               | Annual Figures                                                              | s (Per     | Tax Re | turns)              | Manual        | Overrides   |  |
|                                                                              |                                              |            |               | 2023                                                                        | _          | 2022   |                     | 2023          | 2022        |  |
| Business Name (Line C)                                                       | Borrower 1                                   |            |               | GALAXY                                                                      |            |        | GALAXY              |               |             |  |
| Net Profit / Loss (Line 31)                                                  |                                              | +          | \$            | 37,956                                                                      |            | \$     | (1,440)             |               |             |  |
| Nonrecurring Other Income Loss/Expenses (Line 6)                             | Ignore Loss                                  | -          | \$            | 3,000                                                                       |            | \$     | 3,500               |               |             |  |
| Note: Loss/Expenses is ignored by default (making no adjustment for loss/exp | oense). Change drop down                     | to 'Inc    | clude' to Inc | de' to Include or 'Exclude' to Ignore Income Loss/Expenses from adjustment. |            |        |                     |               |             |  |
| Depletion (Line 12)                                                          | Depletion (Line 12)                          |            |               | 100                                                                         |            | \$     | 1,000               |               |             |  |
| Depreciation (Line 13)                                                       |                                              | +          | \$            | 2,400                                                                       | _          | \$     | 2,000               |               |             |  |
| Non Deductible Meals (Line 24b)                                              |                                              | -          | \$            | 3,100                                                                       | · _        | \$     | 2,500               |               |             |  |
| Business Use of Home (Line 30)                                               |                                              | +          | \$            | -                                                                           |            | \$     | 31,245              |               |             |  |
| Business Miles (Line 44a)                                                    |                                              |            |               | 1,020                                                                       |            |        | 700                 |               |             |  |
| x Depreciation Rate                                                          |                                              |            |               | \$0.28                                                                      |            |        | \$0.26              |               |             |  |
| = Total Mileage Depreciation                                                 |                                              | +          | \$            | 285.60                                                                      |            | \$     | 182.00              |               |             |  |
| Amortization (Part V)                                                        |                                              | +          | \$            | 5,050                                                                       | -          | \$     | 7,842               |               |             |  |
| Casualty Loss (Part V)                                                       |                                              | +          | \$            | 1,444                                                                       | -          | \$     | 2,230               |               |             |  |
|                                                                              | Schedule C Income                            | 2          | \$            | 41,135.60                                                                   |            | \$     | 37,059.00           |               |             |  |
| Qualifying Income Per                                                        | Tax Returns (Annual)                         | )          | \$            | 39,097.30                                                                   |            | "X" to | exclude income from | n calculation |             |  |
| Qualifying Income Per 1                                                      | ax Returns (Monthly)                         | )          | \$            | 3,258.11                                                                    |            |        |                     |               |             |  |
| What was considered f                                                        | What was considered for QI, 2 Yr Avg. or CY? |            |               | 2 Yr Avg                                                                    |            |        |                     |               |             |  |
| Percentage of change from Previous                                           | Year to Current Year                         | r          |               | 11.00%                                                                      |            |        |                     |               |             |  |

## **Borrower Assignment**

To reassign the Schedule C to Borrower 2, use the Borrower drop-down menu. This will effect how the income displays on the Summary Sheet.

| Schedule C Qualifying Income Grand Total (Monthly) \$ 10,004.63 |            |               |                     |           |                  |  |  |  |  |  |
|-----------------------------------------------------------------|------------|---------------|---------------------|-----------|------------------|--|--|--|--|--|
| Description                                                     |            | Annual Figure | s (Per Tax Returns) | Manual Ov | Manual Overrides |  |  |  |  |  |
| Description                                                     |            | 2023          | 2022                | 2023      | 2022             |  |  |  |  |  |
| Business Name (Line C)                                          | Borrower 1 | GALAXY        | GALAXY              |           |                  |  |  |  |  |  |
| Net Profit / Loss (Line 31)                                     | +          | \$ 37,956     | \$ (1,440)          |           |                  |  |  |  |  |  |

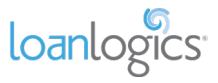

## Schedule C - FNMA SEI 1084 ONLY

### **Overview**

There are a few differences between the different LBI workbooks (e.g., Freddie Mac Form 91 v. FNMA SEI 1084). One significant difference is the Schedule C tab. The following are the unique features of the FNMA SEI 1084 workbook's Schedule C tab.

## Additional FNMA Representations and Warranties Data Section

#### **Overview**

As an eligible income stream for FNMA's *integrated* R&W process, each Schedule C business has an "Additional FNMA Rep & Warrant Data" section used to capture data values required for R&W assessment.

| Additional FNMA Rep & Warrant Data                                                                                       |                          |                                     |
|----------------------------------------------------------------------------------------------------|--------------------------|-------------------------------------|
|                                                                                                    |                          |                                     |
| Business History Attestations                                                                                            |                          |                                     |
| DU Case ID                                                                                                    | 2357111317               | Click here to modify the DU Case ID |
| Include Business in DU Case File?                                                                                        | Yes                      |                                     |
| Years to Include                                                                                                    | 2023 & 2022              |                                     |
| Employment Start Date (mm/dd/yyyy)                                                                                       |                          |                                     |
| *Employment Start Date is the date the borrower obtained ownership.                                                      |                          |                                     |
| There appears to be less than 2 years of self-employment. Which selection best describes the<br>self-employment history? | <select one=""></select> |                                     |
| Has the borrower owned the business for more than 5 consecutive years?                                                   | <select one=""></select> |                                     |
|                                                                                                    |                          |                                     |
| Additional Data Validation Attestations                                                                                  |                          |                                     |
| Form Schedule C                                                                                                    | 2023                     | 2022                                |
| NON-deductible meals                                                                                                    |                          |                                     |
| Date vehicle put into service for business purposes? (Line 43) (mm/dd/yyyy)                                              |                          |                                     |
| Amortization (Part V)                                                                                                    |                          |                                     |
| Schedule 1                                                                                                    |                          |                                     |
| Net Operating Loss (Line 8a)                                                                                             |                          |                                     |
| Form 4562                                                                                                    |                          |                                     |
| Total business/investment miles (Line30)                                                                                 |                          |                                     |
| * Grand Total of columns (a), (b, (c), (d)                                                                               |                          |                                     |
| Depreciation Deduction (Line 28)                                                                                         |                          |                                     |
| Amortization (Line 44)                                                                                                   |                          |                                     |
| Form 4684                                                                                                    |                          |                                     |
| Casualty Theft Non Income Property Short-Term Gain/Loss (Line 31)                                                        |                          |                                     |
| Casualty Theft Income Property Short-Term Gain/Loss (Line 32)                                                            |                          |                                     |
| Casualty Theft Long-Term Gain (Line 36)                                                                                  |                          |                                     |
| Casualty Theft Long-Term Loss (Line 37)                                                                                  |                          |                                     |
| Form W2                                                                                                    |                          |                                     |
| Wages, tips, other compensation (Box 1)                                                                                  |                          |                                     |
| Medicare wages and tips (Box 5)                                                                                          |                          |                                     |
| Form 1040                                                                                                    |                          |                                     |
| Total amount from W-2, box 1 (Line 1a)                                                                                   |                          |                                     |
| Other Data                                                                                                    |                          |                                     |
| Extraordinary One Time Expense Amount                                                                                    |                          |                                     |
| Carryover Loss                                                                                                    |                          |                                     |
|                                                                                                    |                          |                                     |

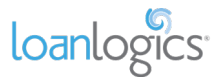

#### **Business History Attestations**

The "Business History Attestations" section is used to capture entity level data needed for FNMA Representations & Warranties relief.

- 1) **DU Case ID** The DU Case ID is the value that was entered on the Sumary Sheet. This cell is not editable it only displays the value entered on the Summary Sheet.
- 2) Include Business in DU Case File? This field determines whether or not the business is included in the DU Case File.
  - a. **Important Note!** Selecting "No" instructs FNMA to exclude this business from your DU Case file, regardless of whether the DU Case ID is displayed.
  - b. **Important Note!** If income has previously been trasmitted to DU but you would like to remove it, re-upload the Excel workbook with this cell set to "No." This will instruct FNMA to remove the income from DU.
  - c. **Important Note!** If the business is excluded from R&W evaluation, the DU Case ID for the business disappears.
- 3) Years to Include This dropdown allows you to select which tax years to communicate to FNMA for R&W assessment. If two years have been uploaded, two years will be the default.
  - a. **Important Note!** If FNMA's SE income Calculator or DU suggests that only one year is needed for a certain business, use this field to restrict your communication to Fannie to one year.
  - b. Important Note! This choice is grayed out if the "Include Business in DU Case File" dropdown is set to "No."
- 4) Employment Start Date This value is not found on the tax returns, but is critial to assessing R&W. The "Employee Start Date" is the date that the borrower obtained ownership of the business which may be different from the date the business was established. For example, if a business started on 10/01/2005, was sold to your borrower on 01/15/2023, and your mortgage application date is 01/01/2024, then the business established date would be 10/01/2005, but the "Employment Start Date" would be "01/15/2023."
- 5) There appears to be less than 2 years of self-employment. Which selection best describes the selfemployment history? – If the employement start date is fewer than 2 years before the date the workbook is being reviewed, then this field will appear. It is used to communicate to FNMA relavent employement history as it relates to running the business.
- 6) Has the borrower owned the business for more than 5 consecutive years? Used to communicate business history that may or may not show up in the tax documents.

| Additional FNMA Rep & Warrant Data                                                                                       |                          |                                     |
|----------------------------------------------------------------------------------------------------|--------------------------|-------------------------------------|
| Business History Attestations                                                                                            |                          |                                     |
| DU Case ID                                                                                                    | 2357111317               | Click here to modify the DU Case ID |
| Include Business in DU Case File?                                                                                        | Yes                      |                                     |
| Years to Include                                                                                                    | 2023 & 2022              |                                     |
| Employment Start Date (mm/dd/yyyy)                                                                                       |                          |                                     |
| *Employment Start Date is the date the borrower obtained ownership.                                                      |                          |                                     |
| There appears to be less than 2 years of self-employment. Which selection best describes the<br>self-employment history? | <select one=""></select> |                                     |
| Has the borrower owned the business for more than 5 consecutive years?                                                   | <select one=""></select> |                                     |

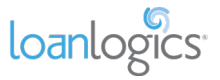

#### **Additional Data Validation Attestations**

In addition to the data that is automatically captured by LBI, there are some values that need to be completed manually by the user. Some of these values are found on income documents, others are based on borrower conversations.

The values are separated by document (if applicable) and have line descriptions which indicate where in the document they can be found. Values are broken out into two years.

| Additional Data Validation Attestations                                     |      |      |
|-----------------------------------------------------------------------------|------|------|
| Form Schedule C                                                             | 2023 | 2022 |
| NON-deductible meals                                                        |      |      |
| Date vehicle put into service for business purposes? (Line 43) (mm/dd/yyyy) |      |      |
| Amortization (Part V)                                                       |      |      |
| Schedule 1                                                                  |      |      |
| Net Operating Loss (Line 8a)                                                |      |      |
| Form 4562                                                                   |      |      |
| Total business/investment miles (Line30)                                    |      |      |
| * Grand Total of columns (a), (b, (c), (d)                                  |      |      |
| Depreciation Deduction (Line 28)                                            |      |      |
| Amortization (Line 44)                                                      |      |      |
| Form 4684                                                                   |      |      |
| Casualty Theft Non Income Property Short-Term Gain/Loss (Line 31)           |      |      |
| Casualty Theft Income Property Short-Term Gain/Loss (Line 32)               |      |      |
| Casualty Theft Long-Term Gain (Line 36)                                     |      |      |
| Casualty Theft Long-Term Loss (Line 37)                                     |      |      |
| Form W2                                                                     |      |      |
| Wages, tips, other compensation (Box 1)                                     |      |      |
| Medicare wages and tips (Box 5)                                             |      |      |
| Form 1040                                                                   |      |      |
| Total amount from W-2, box 1 (Line 1a)                                      |      |      |
| Other Data                                                                  |      |      |
| Extraordinary One Time Expense Amount                                       |      |      |
| Carryover Loss                                                              |      |      |

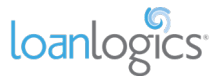

# Schedule E - Rental (Fannie Mae Form 1037/1038)

The Fannie workbook uses Fannie Mae guidelines to calculate rental income or loss. There is no limit to the number of rental properties a borrower may own.

| Schedule E Rental Analysis Details of Current Year & Prior Year                                        |           |           |                                |       |                                  |                                |                      |  |  |
|----------------------------------------------------------------------------------------------------|-----------|-----------|--------------------------------|-------|----------------------------------|--------------------------------|----------------------|--|--|
| Cells shaded in 'aqua' require manual entry                                                            |           | ]         |                                |       |                                  | Back to Su                     | mmary Sheet          |  |  |
| Schedule E Total Net Rental Inco                                                                       | me        | s         | 97,930.00                      |       | \$ 67,582.00                     | ]                              |                      |  |  |
| Schedule E Rental Qualifying Income Grand Total (Net Monthly Ren                                       | tal)      | \$        | 6,896.33                       |       |                                  |                                |                      |  |  |
| Rantal Income Warkshoot                                                                                |           |           |                                |       |                                  |                                |                      |  |  |
| Rental Income from Investment Pronerby(s): Monthly Qualifying Rental Income (or Loss)                  |           |           |                                |       |                                  |                                |                      |  |  |
| Select 'Form 1037' or 'Form 1038' from the drop down> Form 1038                                        |           |           |                                |       |                                  |                                |                      |  |  |
|                                                                                                    | Τ         |           | Annual Figure                  | s (Pe | l<br>er Tax Returns)             | Manual                         | Overrides            |  |  |
|                                                                                                    |           |           | 2023                           |       | 2022                             | 2023                           | 2022                 |  |  |
|                                                                                                    |           |           |                                |       |                                  |                                |                      |  |  |
| Documentation Required: Borrower 2                                                                     |           | Loca      | ation Of Rental<br>Property    |       | Location Of Rental<br>Property   |                                |                      |  |  |
| Schedule E (IRS Form 1040) OR                                                                          |           | 100.AM    | IBAZAR, IRVINE, CA<br>92614 01 |       | 100.AMBAZAR, IRVINE, CA<br>92614 |                                |                      |  |  |
| Lease Agreement or Fannie Mae Form 1007 or Form 1025                                                   |           |           |                                |       |                                  |                                |                      |  |  |
| Step 1. Result: The number of days the property was in service:                                        |           |           | 365                            |       | 366                              | 11                             |                      |  |  |
| Step 2. Calculate monthly qualifying rental income (loss) us                                           | ing St    | ep 2A: Sc | hedule E OR Step 2             | B: Le | ease Agreement or Fannie I       | Mae Form 1007 or Form 102      |                      |  |  |
|                                                                                                    | St        | ep 2 A. S | chedule E - Part I             |       |                                  |                                |                      |  |  |
| A1 Enter Total Rents Received (lines 3):                                                               | (+)       | Ş         | 48,000                         | (+)   | \$ 43,000                        | ┫────                          |                      |  |  |
| A2 Subtract : Total Expenses (line 20)                                                                 | (-)       | \$        | 23,470                         | (-)   | \$ 16,810                        | ┥───                           |                      |  |  |
| A3 Add back: Insurance Expenses (line 9)                                                               | (+)       | \$        | 2,100                          | (+)   | \$ 320                           | •                              |                      |  |  |
| A4 Add back: Mortgage Interest paid (line 12)                                                          | (+)       | \$<br>6   | 900                            | (+)   | \$ 300                           |                                |                      |  |  |
| A5 Add back: Tax expense (line 16)                                                                     | (+)       | 2<br>c    | 2,400                          | (+)   | \$ 320                           | ┥────                          |                      |  |  |
| A7 Add back: Depreciation expense (line 18)                                                            | (+)       |           | 7,000                          | (+)   | \$ 5,550                         |                                |                      |  |  |
| A8 Add back: Casualty Loss (Line 19)                                                                   | (+)       | s         |                                | (+)   | s .                              | -                              |                      |  |  |
| A9 Add back: Homeowner's Association Dues (Line 19)                                                    | (+)       | s         |                                | (+)   | s -                              | -                              |                      |  |  |
| All Add back: Amortization (Line 19)                                                                   | (+)       | -         |                                | (+)   | -                                |                                |                      |  |  |
| Equals adjusted Annual rental income:                                                                  | (+)       | \$        | 36,930                         | (+)   | \$ 31,110                        | -                              |                      |  |  |
| A12 Divide by the no. of months the property was in service (Step 1 Result)                            | +         |           | 12.00                          |       | 12.00                            |                                |                      |  |  |
| Equals adjusted Monthly rental income:                                                                 |           | \$        | 3,077.50                       |       | \$ 2,592.50                      |                                |                      |  |  |
|                                                                                                    |           |           |                                |       |                                  |                                |                      |  |  |
| A13 subject property).                                                                                 | (-)       |           |                                | (-)   |                                  |                                |                      |  |  |
| Step 2A. Result: Monthly qualifying rental income (or loss):                                           |           | \$        | 3,077.50                       |       | \$ 2,592.50                      |                                |                      |  |  |
| Step 2 B. Lease A                                                                                      | gree      | ment or   | Fannie Mae Form                | 100   | )7 or Form 1025                  |                                |                      |  |  |
| This method is used when the transaction is a purchase, the property was a                             | cquir     | ed subse  | quent to the mos               | t rea | cent tax filing, or the lend     | ler has justification for usin | g a lease agreement. |  |  |
| Enter the gross monthly rent (from the lease agreement) or market rent                                 |           |           |                                |       |                                  |                                |                      |  |  |
| (reported on Form 1007 or Form 1025).                                                                  |           |           |                                |       |                                  |                                |                      |  |  |
| 82 Multiply gross monthly rent or market rent by 75%. The remaining 25% account                        | 5<br>(x)  |           |                                | (x)   | 75%                              |                                |                      |  |  |
| por vacancy ross, maintenance, una management expenses.                                                |           | -         |                                |       |                                  | -                              |                      |  |  |
| Equals adjusted monthly rental income:                                                                 |           | Ş         | -                              |       | Ş -                              |                                |                      |  |  |
| B3 Monthly Subtract proposed PITIA (for subject property) or existing PITIA (for no subject property). | n-<br>(-) |           |                                |       |                                  |                                |                      |  |  |
| Enuisis adjusted annual control income                                                                 | -         | C         |                                | _     | 5                                | -                              |                      |  |  |
| cquais aujusteu annuar rental income:                                                                  | -         | s         |                                |       | s                                | -                              |                      |  |  |
| Step 28. Kesult: Monthly qualifying rental income (loss): Qualifying Income (Gross Monthly Rent):      | -         | s         | 2,835.00                       |       | Step 2A                          | < Select Step 2A or Ste        | p 2B from Dropdown   |  |  |
| Qualifying Income (Net Monthly Rent):                                                                  | +         | 5         | 2,835.00                       |       | "X" to exclude income fro        | m calculation.                 |                      |  |  |
| What was considered for QI, 2 Yr Avg, or CY?:                                                          |           |           | 2 Yr Avg                       |       |                                  |                                |                      |  |  |
| Percentage of change from Previous Year to Current Year:                                               | +         |           | 18.71%                         |       |                                  |                                |                      |  |  |

Select either Form 1037 or Form 1038 from the drop-down options. By default, Form 1038 is selected.

| Rental Income Worksheet                                                                          |                        |  |                                |  |                                |                  |      |  |  |  |  |
|--------------------------------------------------------------------------------------------------|------------------------|--|--------------------------------|--|--------------------------------|------------------|------|--|--|--|--|
| Individual Rental Income from Investment Pronerty(s): Monthly Qualifying Rental Income (or Loss) |                        |  |                                |  |                                |                  |      |  |  |  |  |
| Select 'Form 1037' or 'Form 1038' from the drop down>                                            |                        |  | Form 1038                      |  | J.                             |                  |      |  |  |  |  |
|                                                                                                  | Form 1037<br>Form 1038 |  |                                |  | r Tax Returns)                 | Manual Overrides |      |  |  |  |  |
| L L                                                                                              |                        |  | 2023                           |  | 2022                           | 2023             | 2022 |  |  |  |  |
| Documentation Required:                                                                          | Borrower 2             |  | Location Of Rental<br>Property |  | Location Of Rental<br>Property |                  |      |  |  |  |  |

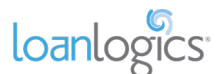

If Form 1037 is manually selected, the PITIA fields will be greyed out and PITIA income or loss will not be included in the Qualifying Income calculations.

| A9  | Add back: Homeowner's Association Dues (Line 19)                                           | (+) | s  | 250      | (+) | \$<br>5 240    |  |
|-----|--------------------------------------------------------------------------------------------|-----|----|----------|-----|----------------|--|
| A10 | Add back: Amortization (Line 19)                                                           | (+) | \$ | 110      | (+) | \$<br>100      |  |
| A11 | Add back: Any one time extraordinary expense (e.g.,XXXXX)                                  | (+) |    |          | (+) |                |  |
|     | Equals adjusted Annual rental income:                                                      |     | \$ | 37,290   |     | \$<br>31,450   |  |
| A12 | Divide by the no. of months the property was in service (Step 1 Result)                    |     |    | 12.00    |     | 12.00          |  |
|     | Equals adjusted Monthly rental income:                                                     |     | \$ | 3,107.50 |     | \$<br>2,620.83 |  |
|     | nen en Servic propriet (Sicher et den proprieten en de Septimier nom<br>Frighte propriété) |     |    |          |     |                |  |
|     | Step 2A. Result: Monthly qualifying rental income (or loss):                               |     | \$ | 3,107.50 |     | \$<br>2,620.83 |  |

## **Three-step Rental Calculation**

#### Step 1

The number of days the property was in service is populated from the tax return.

|                                                                              |            | Annual Figures | ; (Pe                          | er Tax Returns) | Manual Overrides               |      |      |
|------------------------------------------------------------------------------|------------|----------------|--------------------------------|-----------------|--------------------------------|------|------|
|                                                                              |            |                |                                |                 | 2022                           | 2023 | 2022 |
| Documentation Required:                                                      | Borrower 2 |                | Location Of Rental<br>Property |                 | Location Of Rental<br>Property |      |      |
| • Schedule E (IRS Form 1040) OR<br>• Lease Agreement or Fannie Mae Form 1025 |            |                | 92614 01                       |                 | 92614                          |      |      |
| Step 1. Result: The number of days the property was in service:              |            |                | 365                            |                 | 366                            |      |      |

#### Step 2

Step 2 has two options. Step 2A uses the tax returns to calculate monthly qualifying rental income or loss, while Step 2B uses the property's lease agreement to calculate qualifying income. (For example, Step 2B might be used if the monthly rent was increased but was not yet reflected on the tax returns.)

Select which method to use via the drop-down field at the bottom of each repeated income group.

|     |                                                                                                    | Ste          | ep 2 A.            | Schedule E - Part I |      |                                   |                                         |
|-----|----------------------------------------------------------------------------------------------------|--------------|--------------------|---------------------|------|-----------------------------------|-----------------------------------------|
| A1  | Enter Total Rents Received (lines 3):                                                                                                    | (+)          | \$                 | 48,000              | (+)  | \$ 43,000                         |                                         |
| A2  | Subtract : Total Expenses (line 20)                                                                                                    | (-)          | \$                 | 23,470              | (-)  | \$ 16,810                         |                                         |
| AB  | Add back: Insurance Expenses (line 9)                                                                                                    | (+)          | \$                 | 2,100               | (+)  | \$ 320                            |                                         |
| A4  | Add back: Mortgage Interest paid (line 12)                                                                                               | (+)          | \$                 | 900                 | (+)  | \$ 300                            |                                         |
| A5  | Add back: Tax expense (line 16)                                                                                                    | (+)          | \$                 | 2,400               | (+)  | \$ 970                            |                                         |
| A7  | Add back: Depreciation expense (line 18)                                                                                                 | (+)          | \$                 | 7,000               | (+)  | \$ 3,330                          |                                         |
| AB  | Add back: Casualty Loss (Line 19)                                                                                                    | (+)          | \$                 | 240                 | (+)  | \$ 230                            |                                         |
| A9  | Add back: Homeowner's Association Dues (Line 19)                                                                                         | (+)          | \$                 | 120                 | (+)  | \$ 110                            |                                         |
| A10 | Add back: Amortization (Line 19)                                                                                                    | (+)          | \$                 | 200                 | (+)  | \$ 200                            |                                         |
| A11 | Add back: Any one time extraordinary expense (e.g.,XXXXX)                                                                                | (+)          |                    |                     | (+)  |                                   |                                         |
|     | Equals adjusted Annual rental income:                                                                                                    |              | \$                 | 37,490              |      | \$ 31,650                         |                                         |
| A12 | Divide by the no. of months the property was in service (Step 1 Result)                                                                  |              |                    | 12.00               |      | 12.00                             |                                         |
|     | Equals adjusted Monthly rental income:                                                                                                   |              | \$                 | 3,124.17            |      | \$ 2,637.50                       |                                         |
|     |                                                                                                    |              |                    |                     |      |                                   |                                         |
|     | Step 2A. Result: Monthly qualifying rental income (or loss):                                                                             |              | \$                 | 3,124.17            |      | \$ 2,637.50                       |                                         |
|     | Step 2 B. La<br>This method is used when the transaction is a                                                                            | ease<br>purc | Agreer<br>hase, ti | nent or Fannie Ma   | e Fo | rm 1025<br>ed subsequent to the n | nost recent tax filing.                 |
| B1  | Enter the gross monthly rent (from the lease agreement) or market rent (Form 1025) for the applicable rental unit.                       |              |                    |                     |      |                                   |                                         |
| B2  | Multiply gross monthly rent or market rent by 75%. The remaining 25% accounts<br>for vacancy loss, maintenance, and management expenses. | (x)          |                    | 75%                 | (×)  | 75%                               |                                         |
|     | Equals adjusted monthly rental income:                                                                                                   |              | \$                 | -                   |      | S -                               |                                         |
| 4.3 |                                                                                                    |              |                    |                     |      |                                   |                                         |
|     | Equals adjusted annual rental income:                                                                                                    |              | \$                 | _                   |      | S -                               |                                         |
|     | Step 2B. Result: Monthly qualifying rental income (loss):                                                                                |              | \$                 | -                   |      | c .                               |                                         |
|     | Qualifying Income (Gross Monthly Rent):                                                                                                  |              | \$                 | 2,880.83            |      | Step 2A                           | Select Step 2A or Step 2B from Dropdown |
|     | Qualifying Income (Net Monthly Rent)                                                                                                    |              | \$                 | 2,880.83            |      | Step 2A                           | i sulculation.                          |
|     | countying income (net monthly here).                                                                                                    |              |                    |                     |      |                                   |                                         |
|     | What was considered for QI, 2 Yr Avg. or CY?:                                                                                            |              |                    | 2 Yr Avg            | T    | Step 2B                           |                                         |

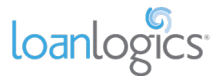

#### Step 3

The qualifying income is determined using the results from Step 1 and either Step 2A or Step 2B. In addition, an extensive notes section is available for further documentation.

| Step 3. Determine the qualifying impact using the result of step 2A or step 2B                                                                                                    |                                                                          |                                                                                                    |                                                                      |  |  |  |  |  |  |
|----------------------------------------------------------------------------------------------------|--------------------------------------------------------------------------|----------------------------------------------------------------------------------------------------|----------------------------------------------------------------------|--|--|--|--|--|--|
| Add the monthly qualifying rental income to the borrower's monthly qualifying income.                                                                                                    |                                                                          |                                                                                                    |                                                                      |  |  |  |  |  |  |
| Identify the full amount of the PITIA as the borrower's primary housing expense and include it in the debt-to-income ratio. Use proposed PITIA when the subject property; existing PITIA when not the subject property. |                                                                          |                                                                                                    |                                                                      |  |  |  |  |  |  |
| DU Data Entry Monthly Income and Combined Housing Expenses Mortgage Liabilities                                                                                                    |                                                                          |                                                                                                    |                                                                      |  |  |  |  |  |  |
| Subject Property                                                                                                    | Enter the amount of the monthly qualifying income in "Subject Net Cash." | Include as the borrower's primary housing expense. For<br>transactions, identify the mortgage as a subject prope | ry housing expense. For refinance<br>age as a subject property line. |  |  |  |  |  |  |
| Non-Subject Property                                                                                                    | Include as the borrower's primary housing expense.                       |                                                                                                    |                                                                      |  |  |  |  |  |  |
| Notes                                                                                                    |                                                                          |                                                                                                    |                                                                      |  |  |  |  |  |  |
|                                                                                                    |                                                                          |                                                                                                    |                                                                      |  |  |  |  |  |  |

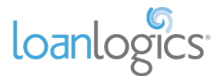

# Schedule E - Rental (Freddie Mac Form 92)

The Freddie workbook uses Freddie Mac guidelines to calculate rental income or loss. There is no limit to the number of rental properties a borrower may own.

|                                                                    | Net Rental Income Calculation(s) |       |                                           |                                     |      |                                     |        |                 |  |      |  |  |
|--------------------------------------------------------------------|----------------------------------|-------|-------------------------------------------|-------------------------------------|------|-------------------------------------|--------|-----------------|--|------|--|--|
| Select '2-to4-unit Primary Residence', 'Subject' or 'Non-Subject I | nvestment Prop                   | perty | 1. I. I. I. I. I. I. I. I. I. I. I. I. I. | Non-Subject In                      | vest | ment Pro                            | perty  | Manual Override |  |      |  |  |
| Form 1040 Schedule E - Supplemental Income and Lo                  | oss                              |       |                                           | 2023                                |      |                                     | 2022   | 2023            |  | 2022 |  |  |
| Location of Rental Property (Line 1a)                              | Borrower 1                       |       | 100.AM                                    | 100.AMBAZAR, IRVINE, CA<br>92614 01 |      | 100,AMBAZAR, IRVINE, CA<br>92614 01 |        |                 |  |      |  |  |
| Fair Rental Days                                                   |                                  |       |                                           | 365                                 |      |                                     | 365    |                 |  |      |  |  |
| Number of Months - Maximum 12                                      |                                  |       |                                           | 12                                  |      |                                     | 12     |                 |  |      |  |  |
| Rents Received (Line 3)                                            |                                  | +     | \$                                        | 48,000                              |      | Ş                                   | 48,000 |                 |  |      |  |  |
| Less Total Expenses (Line 20)                                      |                                  | -     | \$                                        | 23,470                              |      | Ş                                   | 23,470 |                 |  |      |  |  |
| Insurance (Line 9)                                                 |                                  | +     | \$                                        | 2,100                               |      | \$                                  | 2,100  |                 |  |      |  |  |
| Mortgage Interest Paid to Bank, etc. (Line 12)                     |                                  | +     | \$                                        | 900                                 |      | Ş                                   | 900    |                 |  |      |  |  |
| Taxes (real estate only) (Line 16)                                 |                                  | +     | \$                                        | 2,400                               |      | \$                                  | 2,400  |                 |  |      |  |  |
| Depreciation and/or Depletion (Line 18)                            |                                  | +     | \$                                        | 7,000                               |      | \$                                  | 7,000  |                 |  |      |  |  |
| Homeowners Association (HOA) dues (Line 19)                        |                                  | +     | \$                                        | -                                   |      | Ş                                   | -      |                 |  |      |  |  |
| One Time Losses (e.g., Casualty Loss) (Line 19)                    |                                  | +     | \$                                        | -                                   |      | \$                                  | -      |                 |  |      |  |  |
| Net Res                                                            | ntal Income (Annu                | ual)  | \$                                        | 36,930                              |      | \$                                  | 36,930 |                 |  |      |  |  |
| Net Rent                                                           | al Income (Month                 | nly)  | \$                                        | 3,078                               |      | Ş                                   | 3,078  |                 |  |      |  |  |
| Monthly Mortg                                                      | age Payment (PIT                 | IA)   |                                           |                                     |      |                                     |        |                 |  |      |  |  |
| Scheo                                                              | dule E Rental Inco               | me    | \$                                        | 36,930                              |      | \$                                  | 36,930 |                 |  |      |  |  |
| Qualifying Rent                                                    | al Income (Monti                 | nly)  | \$                                        | 3,077.50                            |      |                                     |        |                 |  |      |  |  |
| What was considered for                                            | r QI, 2 Yr Avg. or (             | CY?   |                                           | СҮ                                  |      | "X" to exclude income               |        |                 |  |      |  |  |
| Percentage of change from Previous                                 | /ear to Current Y                | ear   |                                           | 0.00%                               |      |                                     |        |                 |  |      |  |  |

If the Fair Rental Days are fewer than 365 days, the Rental income will be excluded per Freddie Mac guidelines.

|                                                                    |                        |        | Net Rental Inco               | me Calculation(s | 5)     |        |          |
|--------------------------------------------------------------------|------------------------|--------|-------------------------------|------------------|--------|--------|----------|
| Select '2-to4-unit Primary Residence', 'Subject' or 'Non-Subject I | nvestment Property'    | -      | Non-Subject Inv               | estment Propert  | y      | Manual | Override |
| Form 1040 Schedule E - Supplemental Income and Lo                  | DSS                    |        | 2023                          | 202              | 22     | 2023   | 2022     |
| Location of Rental Property (Line 1a)                              | Borrower 1             | 100.AM | BAZAR, IRVINE, CA<br>92614 01 |                  |        |        |          |
| Fair Rental Days                                                   |                        |        | 200                           | 0                |        |        |          |
| Number of Months - Maximum 12                                      |                        |        | 7                             | 12               | 2      |        |          |
| Rents Received (Line 3)                                            | +                      | Ş      | 48,000                        | Ş                | -      |        |          |
| Less Total Expenses (Line 20)                                      | -                      | Ş      | 23,470                        | Ş                | -      |        |          |
| Insurance (Line 9)                                                 | +                      | Ş      | 2,100                         | \$               | -      |        |          |
| Mortgage Interest Paid to Bank, etc. (Line 12)                     | +                      | Ş      | 900                           | \$               | -      |        |          |
| Taxes (real estate only) (Line 16)                                 | +                      | Ş      | 2,400                         | \$               | -      |        |          |
| Depreciation and/or Depletion (Line 18)                            | +                      | Ş      | 7,000                         | \$               | -      |        |          |
| Homeowners Association (HOA) dues (Line 19)                        | +                      | Ş      | -                             | Ş                | -      |        |          |
| One Time Losses (e.g., Casualty Loss) (Line 19)                    | +                      | Ş      | -                             | Ş                | -      |        |          |
| Net Re                                                             | ntal Income (Annual)   | Ş      | 36,930                        | Ş                |        |        |          |
| Net Ren                                                            | tal Income (Monthly)   | Ş      | 5,632                         | Ş                | -      |        |          |
| Monthly Mort                                                       | gage Payment (PITIA)   |        |                               |                  |        |        |          |
| Scher                                                              | dule E Rental Income   | Ş      | 36,930                        | Ş                |        |        |          |
| Qualifying Ren                                                     | tal Income (Monthly)   | Ş      | 5,631.83                      | "X" to include i | income |        |          |
| What was considered fo                                             | r QI, 2 Yr Avg. or CY? |        | CY                            |                  |        |        |          |
| Percentage of change from Previous                                 | Year to Current Year   |        | -                             |                  |        |        |          |

Select either Non-Subject Investment Property, Subject Investment Property, or Subject 2-4 Unit Primary Residence from the drop-down options. By default, Non-Subject Investment Property is selected.

|                                                                    |                                        |  | Net Rental Income Calculation(s) |  |  |
|--------------------------------------------------------------------|----------------------------------------|--|----------------------------------|--|--|
| Select '2-to4-unit Primary Residence', 'Subject' or 'Non-Subject I | Non-Subject Investment Property        |  |                                  |  |  |
| Form 1040 Schedule E - Supplemental Income and Lo                  | Subject 2- to 4-unit Primary Residence |  |                                  |  |  |
|                                                                    |                                        |  | Subject Investment Property      |  |  |
| Location of Rental Property (Line 1a)                              | Borrower 1                             |  | Non-Subject Investment Property  |  |  |

If Subject 2-4 Unit Primary Residence is manually selected, the PITIA fields will be greyed out and PITIA income or loss will not be included in the qualifying income calculations.

| Net Rental Income (Annual)         | \$ | 36,930   | \$<br>36,930 |
|------------------------------------|----|----------|--------------|
| Net Rental Income (Monthly)        | \$ | 3,078    | \$<br>3,078  |
| Monthly Mortgage Payment (PITIA)   |    |          |              |
| Schedule E Rental Income           | \$ | 36,930   | \$<br>36,930 |
| Qualifying Rental Income (Monthly) | Ş  | 3,077.50 |              |

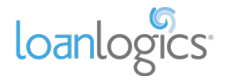

## Rental (Manual)

The Rental (Manual) tab allows users to capture income or loss from newly-purchased rental properties that are not yet reflected on the tax returns.

Using the light blue cells, manually enter the property address, the monthly rent, and PITIA if necessary to calculate qualifying income or loss.

The tab contains five unpopulated repeated income groups to record the income or loss for up to five rental properties.

| Cells shaded in 'aqua' require manual entry.                                                                                         |      | Back to Summary Sheet       |
|----------------------------------------------------------------------------------------------------|------|-----------------------------|
| Schedule E Qualifying Income (Net Monthly Rental)                                                                                    |      | \$ -                        |
| anual Rental Income Worksheet #1                                                                                                    |      | 2024                        |
| Imentation Required                                                                                                    |      | Location Of Rental Property |
| e Agreement or Fannie Mae Form 1007 or Form 1025 Borrower 1                                                                          |      |                             |
| ase Agreement or Fannie Mae Form 1007 or Form 1025                                                                                   |      |                             |
| Enter the gross monthly rent (from the lease agreement) or market rent (reported on Form 1007 or Form 1025).                         |      |                             |
| Multiply gross monthly rent or market rent by 75%. The remaining 25% accounts for vacancy loss, maintenance, an management expenses. | 4 (x | 75%                         |
| Equals adjusted monthly rental income:                                                                                               |      | \$ -                        |
| Monthly Subtract proposed PITIA (for subject property) or existing PITIA (for non-subject property).                                 | (-   |                             |
| Step 2B. Result: Monthly qualifying rental income (loss):                                                                            |      | \$ -                        |
| Qualifying Income (Gross Monthly Rent):                                                                                              |      | \$ -                        |
| Qualifying Income (Net Monthly Rent):                                                                                                |      | \$ -                        |
|                                                                                                    |      | "X" to exclude income       |

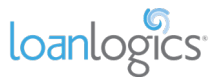

# Schedule E - Royalty

The Royalty tab is populated with Schedule E income or losses that are designated as "Royalty" income. Each entity is displayed on this tab as a separate repeated income group, and cumulative royalty qualifying income or loss is aggregated at the top of the tab.

| Description                                  |                                  |  | Annual Figure       | s (Pe     | er Tax Ret | urns)            | Manual Overrides |      |      |  |
|----------------------------------------------|----------------------------------|--|---------------------|-----------|------------|------------------|------------------|------|------|--|
| Description                                  |                                  |  |                     | 2023      |            |                  | 2022             | 2023 | 2022 |  |
| Royalty income                               | Borrower 1                       |  | 79 NEWPORT BEACH 01 |           |            | 79 NEWPORT BEACH |                  |      |      |  |
| Total Royalty Received (lines 4)             | Total Royalty Received (lines 4) |  | s                   | 50,000    |            | s                | 70,000           |      |      |  |
| Depletion (line 18)                          |                                  |  | s                   | 6,400     | •          | s                | 2,470            |      |      |  |
| Total Expenses (line 20)                     |                                  |  | s                   | 20,350    |            | s                | 18,980           |      |      |  |
| Schedule                                     | E Royalty Income                 |  | \$                  | 36,050    |            | \$               | 53,490           |      |      |  |
| Qualifying Income Per Tax                    | Returns (Annual)                 |  | \$                  | 36,050.00 |            | "X" to e         |                  |      |      |  |
| Qualifying Income Per Tax Returns (Monthly)  |                                  |  | \$                  | 3,004.17  |            |                  |                  |      |      |  |
| What was considered for QI, 2 Yr Avg. or CY? |                                  |  |                     | СҮ        |            |                  |                  |      |      |  |
| Percentage of change from Previous Yea       | r to Current Year                |  |                     | (32.60%)  |            |                  |                  |      |      |  |

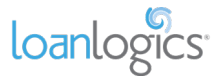

# Schedule F - Farm

The Schedule F tab helps in the analysis of a borrower's Farm income or loss. Each Schedule F entity is displayed on this tab as a separate repeated income group, and cumulative farm qualifying income or loss is aggregated at the top of the tab.

| Description                                                                                                 |                     |   |       | Annual Figures            | s (Pe | r Tax Ret            | urns)              | Manual Overrides |      |  |
|----------------------------------------------------------------------------------------------------|---------------------|---|-------|---------------------------|-------|----------------------|--------------------|------------------|------|--|
| Description                                                                                                 |                     |   |       | 2023                      |       |                      | 2022               | 2023             | 2022 |  |
| Farm Name (Line A)                                                                                          | Borrower 1          |   | AGRIC | AGRICULTURAL PRODUCT      |       | AGRICULTURAL PRODUCT |                    |                  |      |  |
| Net Farm Profit/loss (Line 34)                                                                              |                     | + | \$    | 89,957                    |       | \$                   | 138,670            |                  |      |  |
| Non-Tax Portion Ongoing Co-op and CCC Payments (Lines 3,4,5,6)                                              |                     | + | \$    | -                         |       | \$                   | -                  |                  |      |  |
| Nonrecurring Other Income/Loss (Line 8)                                                                     | Included            | - | \$    | 105,000                   |       | \$                   | 150,000            |                  |      |  |
| Note: Income is negated and loss is added back by default. Change the drop down to 'Excluded' to ignore Oth |                     |   |       | /Loss from the cash flow. |       |                      |                    |                  |      |  |
| Depreciation (Line 14)                                                                                      |                     | + | \$    | 2,500                     |       | \$                   | 2,500              |                  |      |  |
| Amortization (Line 32)                                                                                      |                     | + | \$    | 2,400                     |       | \$                   | 1,230              |                  |      |  |
| Casualty Loss (Line 32)                                                                                     |                     | + | \$    | 3,003                     |       | \$                   | 1,400              |                  |      |  |
| Depletion (Line 32)                                                                                         |                     | + | Ş     | -                         |       | \$                   | -                  |                  |      |  |
| Business Use of Home (Line 32)                                                                              |                     | + | Ş     | 2,000                     |       | \$                   | 2,100              |                  |      |  |
| s                                                                                                    | chedule F Income    |   | \$    | (5,140)                   |       | \$                   | (4,100)            |                  |      |  |
| Qualifying Income Per Tax                                                                                   | Returns (Annual)    | ) | \$    | (5,140.00)                |       | "X" to e             | xclude income from | calculation      |      |  |
| Qualifying Income Per Tax R                                                                                 | Returns (Monthly)   | ) | \$    | (428.33)                  |       |                      |                    |                  |      |  |
| What was considered for Q                                                                                   | I, 2 Yr Avg. or CY? | 2 |       | СҮ                        |       |                      |                    |                  |      |  |
| Percentage of change from Previous Yea                                                                      | ir to Current Year  | r |       | (25.37%)                  |       |                      |                    |                  |      |  |

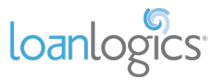

## Trust

Trust income or loss is collected on the Trust tab.

| Description                                  |                                            |   |                | Annual Figure | s (Pe      | er Tax Retu    | urns)              | Manual Overrides |      |  |  |
|----------------------------------------------|--------------------------------------------|---|----------------|---------------|------------|----------------|--------------------|------------------|------|--|--|
| Description                                  |                                            |   |                | 2023          |            |                | 2022               | 2023             | 2022 |  |  |
| Frust Name :                                 |                                            |   | ANDERSON TRUST |               |            | ANDERSON TRUST |                    |                  |      |  |  |
| EIN #                                        |                                            |   | 20-1234567     |               | 20-1234567 |                | -1234567           |                  |      |  |  |
| Beneficiary Name:                            | Borrower 1                                 |   | JACK ANDERSON  |               |            | Jack Anderson  |                    |                  |      |  |  |
| Ordinary Income (Line 6)                     |                                            | + | \$ 7,995       |               |            | \$             | 3,600              |                  |      |  |  |
| Net Rental Income (Line 7)                   |                                            | + | \$             | -             |            | \$             | 4,200              |                  |      |  |  |
| Other Rental Income (Line 8)                 |                                            | + | \$             | 4,200         |            | \$             | 2,500              |                  |      |  |  |
| Interest (Line 1)                            |                                            | + | \$             | 5,000         |            | \$             | 16,500             |                  |      |  |  |
| Dividends (Line 2a)                          |                                            | + | \$             | 8,900         |            | \$             | 5,000              |                  |      |  |  |
| Other Adjustments                            |                                            | + |                |               |            |                |                    |                  |      |  |  |
| Total Inco                                   | me (Schedule K-1)                          |   | \$             | 26,095        |            | \$             | 31,800             |                  |      |  |  |
| Qualifying Income Per Tax                    | Qualifying Income Per Tax Returns (Annual) |   | \$             | 26,095.00     |            | "X" to e       | xclude income fror | n calculation    |      |  |  |
| Qualifying Income Per Tax Returns (Monthly)  |                                            |   | \$             | 2,174.58      |            |                |                    |                  |      |  |  |
| What was considered for QI, 2 Yr Avg. or CY? |                                            |   |                | СҮ            |            |                |                    |                  |      |  |  |
| Percentage of change from Previous Yea       | ar to Current Year                         |   |                | (17.94%)      |            |                |                    |                  |      |  |  |

Each repeated income group will include the Trust's Name, EIN, and Beneficiary.

| Description       |            | Annual Figures (Per Tax Returns) |                |  |  |  |
|-------------------|------------|----------------------------------|----------------|--|--|--|
| Description       | 2023       | 2022                             |                |  |  |  |
| Trust Name :      |            | ANDERSON TRUST                   | ANDERSON TRUST |  |  |  |
| EIN #             | 20-1234567 | 20-1234567                       |                |  |  |  |
| Beneficiary Name: | Borrower 1 | JACK ANDERSON                    | Jack Anderson  |  |  |  |

If necessary, make adjustments to income in the fields labelled "Other Adjustments."

| Description                            |                                            |   |               | Annual Figure                 | s (Per     | Tax Retu      | urns)              | Manual        | Overrides |
|----------------------------------------|--------------------------------------------|---|---------------|-------------------------------|------------|---------------|--------------------|---------------|-----------|
| Description                            |                                            |   | 2023          |                               |            |               | 2022               | 2023          | 2022      |
| Trust Name :                           |                                            |   |               | ANDERSON TRUST ANDERSON TRUST |            |               |                    |               |           |
| EIN #                                  |                                            |   | 20-1234567    |                               | 20-1234567 |               | -1234567           |               |           |
| Beneficiary Name:                      | Borrower 1                                 |   | JACK ANDERSON |                               |            | Jack Anderson |                    |               |           |
| Ordinary Income (Line 6)               |                                            | + | \$ 7,995      |                               |            | Ş             | 3,600              |               |           |
| Net Rental Income (Line 7)             |                                            | + | ş -           |                               |            | Ş             | 4,200              |               |           |
| Other Rental Income (Line 8)           |                                            | + | \$            | 4,200                         |            | Ş             | 2,500              |               |           |
| Interest (Line 1)                      |                                            | + | \$            | 5,000                         |            | \$            | 16,500             |               |           |
| Dividends (Line 2a)                    |                                            | + | \$            | 8,900                         |            | \$            | 5,000              |               |           |
| Other Adjustments                      |                                            | + |               |                               |            |               |                    |               |           |
| Total Incor                            | ne (Schedule K-1)                          |   | \$            | 26,095                        |            | \$            | 31,800             |               |           |
| Qualifying Income Per Tax              | Qualifying Income Per Tax Returns (Annual) |   | \$            | 26,095.00                     |            | "X" to e      | xclude income from | n calculation |           |
| Qualifying Income Per Tax R            | eturns (Monthly)                           |   | \$            | 2,174.58                      |            |               |                    |               |           |
| What was considered for Q              | I, 2 Yr Avg. or CY?                        | • |               | СҮ                            |            |               |                    |               |           |
| Percentage of change from Previous Yea | r to Current Year                          |   |               | (17.94%)                      |            |               |                    |               |           |

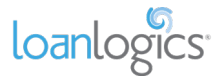

# Partnership

The Partnership tab populates the borrower's income or loss from K-1s, as well as adjustments to the income from the Partnership 1065 form of the tax returns.

The 1065 adjustments to business cash flow [C] are applied to the Partnership's schedule K-1 income [B] and are reflected as the Partnership Total [D]. Qualifying Income is calculated from this total.

| Description                                                                                                |                              |           | Annual Figures (Per Tax Returns) |                             |          |            |                     |          | Manual              | Overrides             |
|----------------------------------------------------------------------------------------------------|------------------------------|-----------|----------------------------------|-----------------------------|----------|------------|---------------------|----------|---------------------|-----------------------|
|                                                                                                    |                              |           |                                  | 2023                        |          | 2022       |                     |          | 2023                | 2022                  |
| Partnership's name                                                                                         |                              |           | п                                | NT PARTNERSHIP              |          | TNT        | F PARTNERSHIP       |          | [A] Er              | ntity Information     |
| Partner's name                                                                                             | Borrower 1                   |           | J                                | JACK ANDERSON               |          | Ja         | ack Anderson        |          |                     |                       |
| Liquidity Ratios                                                                                           | Current Ratio                |           |                                  | 0.00                        |          |            | 0.00                |          |                     |                       |
| <u>Equally nation</u>                                                                                      |                              |           |                                  | View Bre                    | akdo     | own        |                     |          | "X" if the Business | s Inventory Based     |
| Distr                                                                                                    | ibutions (Line 19A)          |           | Ş                                | 3,550                       |          | Ş          | 2,250               |          |                     |                       |
| Part 1: Partnership Schedule K-1s                                                                          |                              |           |                                  |                             |          |            |                     |          |                     | [B] K-1 Income        |
| Final K-1 Checkmark :                                                                                      |                              |           |                                  |                             |          |            |                     | 1        |                     |                       |
| Ordinary Income/Loss, (Sch K-1, Line 1)                                                                    |                              | (+)       | \$                               | 219,885                     | (+)      | \$         | 197,928             |          |                     |                       |
| Net Rental Real Estate Income/(Loss), Other Net Rental Income/(Loss)                                       |                              | (1)       |                                  | 400                         | (1)      |            | 4 070               |          |                     |                       |
| (Sch K-1, Line 2,3)                                                                                        |                              | (+)       | Ş                                | 480                         | (+)      | Ş          | 4,870               |          |                     |                       |
| Basis                                                                                                    | for Annual Income            |           | Up                               | p to Distributions          |          | Upt        | o Distributions     |          |                     |                       |
| Annual Incon                                                                                               |                              |           | \$                               | 3,550                       |          | \$         | 2,250               |          |                     |                       |
| Guaranteed Payments to Partner - (Sch K-1, Line 4c)                                                        | Included                     | (+)       | Ş                                | 1,050                       | (+)      | \$         | 1,500               |          |                     |                       |
|                                                                                                    | Total K-1 Income:            |           | \$                               | 4,600                       |          | \$         | 3,750               |          |                     |                       |
| Part 2: Form 1065 Adjustments to Business Cash Flow                                                        |                              |           |                                  |                             |          |            |                     |          | [C] 10              | 65 Adjustments        |
| Final Business Return Checkmark :                                                                          |                              |           |                                  |                             |          |            |                     | 1        |                     |                       |
| Ordinary Income/Loss from Other Partnerships (Line 4)                                                      | Included                     | (-)       | s                                | 5.000                       | (-)      | s          | 4.600               |          |                     |                       |
| Note: Income is negated and loss is added back by default. Change the drop down t                          | o 'Excluded' to ignore Inc   | ome/Lo    | ss from c                        | ash flow.                   |          |            |                     |          |                     | 1                     |
| Nonrecurring Net Farm Profit/Loss (Line 5)                                                                 | Ignore Loss                  | (-)       | s                                | 7.000                       | (-)      | S          | 8.000               |          |                     |                       |
| Note: Loss is ignored by default (making no adjustment for loss). Change drop dow                          | n to 'Include' to Include Pi | rofit/Lo. | ss or 'Excl                      | luded' to Ignore Profit/Los | s from a | djustment  |                     |          |                     | 1                     |
| Nonrecurring Net Gain/Loss (Line 6) Ignore Loss                                                            |                              |           | Ş                                | 700                         | (-)      | 5          | (500)               |          |                     |                       |
| Note: Loss is ignored by default (making no adjustment for loss). Change drop down to 'Include' to Include |                              | ain/Los   | s or 'Exclu                      | uded' to Ignore Gain/Loss f | rom ad   | ljustment. |                     |          |                     |                       |
| Nonrecurring Other Income/Loss (Line 7)                                                                    | Ignore Loss                  | (-)       | \$                               | 7,500                       | (-)      | \$         | (500)               |          |                     |                       |
| Note: Loss is ignored by default (making no adjustment for loss). Change drop down                         | n to 'Include' to Include In | come/L    | oss or 'Ex                       | cluded' to Ignore Income/   | Loss fro | om adjustm | ient.               |          |                     | 1                     |
| Depreciation (Form 1065 Line 16c)                                                                          |                              | (+)       | \$                               | 6,300                       | (+)      | \$         | 4,600               |          |                     |                       |
| Depreciation (Form 8825 Line 14)                                                                           |                              | (+)       | Ş                                | 9,000                       | (+)      | Ş          | 1,300               |          |                     |                       |
| Depletion (Line 17)                                                                                        |                              | (+)       | \$                               | 1,000                       | (+)      | \$         | 1,400               |          |                     |                       |
| Amortization (2023 Line 21 / 2022 Line 20)                                                                 |                              | (+)       | Ş                                | -                           | (+)      | Ş          | -                   |          |                     |                       |
| Amortization (Form 8825 Line 15)                                                                           |                              | (+)       | \$                               | -                           | (+)      | \$         | -                   |          |                     |                       |
| Casualty Loss (2023 Line 21 / 2022 Line 20)                                                                |                              | (+)       | \$                               | -                           | (+)      | \$         | -                   |          |                     |                       |
| Casualty Loss (Form 8825 Line 15)                                                                          |                              | (+)       | Ş                                | -                           | (+)      | \$         | -                   |          |                     |                       |
| Mortgage or Notes Payable in Less than 1 Year (Sch. L, Line 16d)                                           | Included                     | (-)       | \$                               | 18,000                      | (-)      | \$         | 15,000              |          |                     |                       |
| Travel and Entertainment Exclusion (Sch. M-1, Line 4b)                                                     |                              | (-)       | Ş                                | 4,900                       | (-)      | Ş          | 4,375               |          |                     |                       |
| Adj                                                                                                    | ustments Subtotal:           |           | \$                               | (26,800)                    |          | \$         | (24,675)            |          |                     |                       |
| Ownership % (Sch. K-1, Line J)                                                                             | Capital Ending               | (X)       |                                  | 50.00%                      | (X)      |            | 50.00%              |          |                     |                       |
| Proportionate Share of Adjustments to E                                                                    | Business Cash Flows          |           | Ş                                | (13,400.00)                 |          | Ş          | (12,337.50)         |          | "X" to exclude Adju | istments              |
| Partnership Cash Flow Subtotal                                                                             |                              |           |                                  |                             |          |            |                     |          |                     | [D] Totals            |
| Wages Paid from Partnership to Borrower                                                                    |                              | (+)       |                                  |                             | (+)      |            |                     |          |                     |                       |
| Other Manual Adjustments - Enter Negative                                                                  | Amount to Negate             | (+)       |                                  |                             | (+)      |            |                     | l        |                     |                       |
| Partnership Total                                                                                          |                              | 1         | \$                               | (8,800.00)                  |          | \$         | (8,587.50)          |          |                     |                       |
| Qualifying Income Per Tax Returns (Annual)                                                                 |                              | -         | \$                               | (8,800.00)                  |          |            |                     |          | "X" to exclude inco | me                    |
| Qualifying Income Per Tax Returns (Monthly)                                                                |                              |           | \$                               | (733.33)                    |          |            |                     |          | "X" to use the Prof | it and Loss Statement |
| What was considered for QI, 2 Yr Avg. or CY?                                                               |                              |           |                                  | CY                          |          |            |                     |          |                     |                       |
| Percentage of change from Previous Ye                                                                      | ear to Current Year          |           |                                  | (2.47%)                     |          |            |                     |          |                     |                       |
| LB Noticed a declining trend                                                                               | in the income. Ple           | ase re    | eview (                          | documentation that          | shov     | vs evide   | nce of stabilizatio | n of the | income.             |                       |

Each partnership "repeated income group" is divided into four sections.

## [A] Entity Information

Partnership Name, Partner Name, Liquidity Ratios (with Quick and Current Ratios), and Distributions are all displayed in the entity information at the top of each group.

| Description             |                           |                 | Annual Figure | es (Pe                 | r Tax Returns)  | Manual Overrides |      |  |
|-------------------------|---------------------------|-----------------|---------------|------------------------|-----------------|------------------|------|--|
| Description             |                           |                 | 2023          |                        | 2022            | 2023             | 2022 |  |
| Partnership's name      |                           | TNT PARTNERSHIP |               | TNT PARTNERSHIP        |                 |                  |      |  |
| Partner's name          | Partner's name Borrower 1 |                 | JACK ANDERSON |                        | Jack Anderson   |                  |      |  |
| timida patas            | Current Ratio             |                 | 0.00          |                        | 0.00            |                  |      |  |
| <u>Liquianty Ratios</u> |                           |                 | View Bre      | "X" if the Business is | Inventory Based |                  |      |  |
| Distr                   |                           | \$ 3,550        |               | \$ 2,250               |                 |                  |      |  |

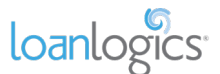

If, for any reason, the borrower or co-borrower's social security number is redacted, obscured, or does not match the document, LBI cannot link the income to your borrower. In these cases, LBI will exclude the income from qualifying income by default. If the income can be verified as belonging to the borrower, place an "X" in the "X to include income" box in [D]. If the income does not belong to the borrowers, leave it excluded.

| Description              |            | Annual Figure   | es (Pe   | er Tax Returns) | Manual Overrides                                  |       |                                      |                 |  |
|--------------------------|------------|-----------------|----------|-----------------|---------------------------------------------------|-------|--------------------------------------|-----------------|--|
| Description              |            |                 | 2023     |                 | 2022                                              |       | 2023                                 | 2022            |  |
| Partnership's name       |            | TNT PARTNERSHIP |          | TNT PARTNERSHIP | The SSN for this K-1 does not match with borrower |       |                                      |                 |  |
| Partner's name           | Borrower 1 |                 | JOHN DOE |                 | JOHN DOE                                          | perso | amounts if you want to include incom |                 |  |
| Current Ratio            |            |                 | N/A      |                 | N/A                                               |       |                                      |                 |  |
|                          |            |                 | View Bro | View Breakdown  |                                                   |       | "X" if the Business i                | Inventory Based |  |
| Distributions (Line 19A) |            |                 | \$ 3,550 |                 | \$ 2,250                                          |       |                                      |                 |  |

## [B] Part 1 (Partnership K-1)

LBI analyses K-1 income from the tax returns and calculates K-1 income or loss for each tax year.

Final K-1

Partnerships marked as Final K-1 will not be considered in the qualifying income analysis. A message indicates if an entity is Final, and its income or loss is greyed out.

If, however, the K-1 was marked Final by mistake and you wish to include the income in qualifying income, use the "X to include income" box in [D].

| Description                                                          |               |     |                | Annua    | al Figure | s (Pe | r Tax Ref | urns)       |            | Manual                                 | Dverrides              |  |
|----------------------------------------------------------------------|---------------|-----|----------------|----------|-----------|-------|-----------|-------------|------------|----------------------------------------|------------------------|--|
| Description                                                          |               |     | 2023 2022      |          |           | 20    | 23        | 2022        |            |                                        |                        |  |
| Partnership's name                                                   |               |     | TNT            | PARTNERS | HIP       |       | TNT       | PARTNERSHIP |            |                                        |                        |  |
| Partner's name                                                       | Borrower 1    |     | AL             |          | DN        |       |           | ck Anderson |            |                                        |                        |  |
| Liquidity Detion                                                     | Current Ratio |     |                | N/A      |           |       |           | N/A         |            |                                        |                        |  |
|                                                                      |               |     | View Breakdown |          |           |       |           |             |            | "X" if the Business is Inventory Based |                        |  |
| Distributions (Line 19A)                                             |               |     | Ş              | 3,       | ,550      |       | Ş         | 2,250       |            |                                        |                        |  |
| Part 1: Partnership Schedule K-15                                    |               |     |                |          |           |       |           |             | This I     | Partnership v                          | vas marked as final    |  |
| Final K-1 Checkmark :                                                |               |     |                | х        |           |       |           |             | Type an 'X | ' in cell '1351'                       | to include this income |  |
| Ordinary Income/Loss, (Sch K-1, Line 1)                              |               | (+) | Ş              |          | ,885      | (+)   | \$        | 197,928     |            |                                        |                        |  |
| Net Rental Real Estate Income/(Loss), Other Net Rental Income/(Loss) |               | (1) |                |          | 490       | 0     |           | 4.970       |            |                                        |                        |  |
| (Sch K-1, Line 2,3)                                                  |               | (+) | 9              |          | 480       | (+)   | ę         | 4,870       |            |                                        |                        |  |

#### **Basis for Annual Income**

LBI uses either "K-1 Lines 1,2,3" or "Up to Distributions" as the Basis for Annual Income when calculating Total K-1 Income. The FNMA SEI and SAM templates use the business' liquidity ratios in deciding which income to use as the basis for the calculations.

If the entity's liquidity ratio is 1.0 or greater, then "K-1 Lines 1,2,3" is used as the Basis for Annual Income. If, however, the entity's liquidity ratio is less than 1.0, then it is considered not liquid and "Up to Distributions" (up to the value of K-1 Lines 1,2,3) is used. The "Basis for Annual Income" may be manually overridden by the underwriter.

| Part 1: Partnership Schedule K-1s |                                                                                 |                                                                                             |                                                                                                    |                                                                                                    |                                                                                                    |                                                                                                    |                                                                                                    |                                                                                                    |                                                                                                    |                                                                                                    |
|-----------------------------------|---------------------------------------------------------------------------------|---------------------------------------------------------------------------------------------|----------------------------------------------------------------------------------------------------|----------------------------------------------------------------------------------------------------|----------------------------------------------------------------------------------------------------|----------------------------------------------------------------------------------------------------|----------------------------------------------------------------------------------------------------|----------------------------------------------------------------------------------------------------|----------------------------------------------------------------------------------------------------|----------------------------------------------------------------------------------------------------|
|                                   |                                                                                 |                                                                                             |                                                                                                    |                                                                                                    |                                                                                                    |                                                                                                    |                                                                                                    |                                                                                                    |                                                                                                    |                                                                                                    |
|                                   | (+)                                                                             | Ş                                                                                           | 400,000                                                                                                  | (+)                                                                                                    | \$                                                                                                    | 400,000                                                                                                    | \$                                                                                                    | 400,000                                                                                                    | Ş                                                                                                    | 400,000                                                                                                    |
| is)                               | 10                                                                              |                                                                                             | 480                                                                                                    | 0                                                                                                    |                                                                                                    | 4.870                                                                                                    |                                                                                                    |                                                                                                    |                                                                                                    |                                                                                                    |
|                                   | (+)                                                                             | ş                                                                                           | 480                                                                                                    | (+)                                                                                                    | ş                                                                                                    | 4,870                                                                                                    |                                                                                                    |                                                                                                    |                                                                                                    |                                                                                                    |
| Basis for Annual Income           |                                                                                 | Up to Distributions                                                                         |                                                                                                    |                                                                                                    | Up to Distributions                                                                                                    |                                                                                                    |                                                                                                    |                                                                                                    |                                                                                                    |                                                                                                    |
| Annual Income                     |                                                                                 | Ş                                                                                           | 3,550                                                                                                    |                                                                                                    | \$                                                                                                    | 2,250                                                                                                    |                                                                                                    |                                                                                                    |                                                                                                    |                                                                                                    |
| Included                          | (+)                                                                             | \$                                                                                          | 1,050                                                                                                    | (+)                                                                                                    | \$                                                                                                    | 1,500                                                                                                    |                                                                                                    |                                                                                                    |                                                                                                    |                                                                                                    |
| Total K-1 Income:                 |                                                                                 | \$                                                                                          | 4,600                                                                                                    |                                                                                                    | \$                                                                                                    | 3,750                                                                                                    |                                                                                                    |                                                                                                    |                                                                                                    |                                                                                                    |
|                                   | s)<br>Basis for Annual Income<br>Annual Income<br>Included<br>Total K-1 Income: | (+)<br>(+)<br>Basis for Annual Income<br>Annual Income<br>Included (+)<br>Total K-1 Income: | (+) S<br>(+) S<br>Basis for Annual Income S<br>Annual Income S<br>Included (+) S<br>Total K-1 Income: \$ | (+)         \$ 400,000           (s)         (+)         \$ 400,000           (+)         \$ 400,000           Basis for Annual Income         Up to Distributions           Annual Income         \$ 3,550           Included         (+)         \$ 1,050           Total K-1 Income:         \$ 4,600 | (+)         \$ 400,000         (+)           (s)         (+)         \$ 480         (+)           Basis for Annual Income         Up to Distributions         (+)           Annual Income         \$ 3,550         (+)           Included         (+)         \$ 1,050         (+)           Total K-1 Income:         \$ 4,600         (+) | (+)         \$ 400,000         (+)         \$           (s)         (+)         \$         480         (+)         \$           Basis for Annual Income         Up to Distributions         Up         Up         \$         \$           Included         (+)         \$         3,550         \$         \$         \$           Total K-1 Income:         \$         4,600         \$         \$         \$ | (+)         \$         400,000         (+)         \$         400,000           is)         (+)         \$         400,000         (+)         \$         400,000           is)         (+)         \$         480         (+)         \$         400,000           Basis for Annual Income         Up to Distributions         Up to Distributions         Up to Distributions           Annual Income         \$         3,550         \$         2,250           Included         (+)         \$         1,050         (+)         \$         1,500           Total K-1 Income:         \$         4,600         \$         3,750         \$         \$ | (+)         \$         400,000         (+)         \$         400,000         \$           is)         (+)         \$         400,000         (+)         \$         400,000         \$           is)         (+)         \$         480         (+)         \$         4,870           Basis for Annual Income         Up to Distributions         Up to Distributions         Up to Distributions         4           Annual Income         \$         3,550         \$         2,250         4           Included         (+)         \$         1,050         (+)         \$         1,500           Total K-1 Income:         \$         4,600         \$         3,750         5 | Image: constraint of the second second sec | Image: second second |

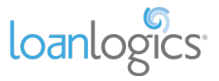

# [C] Part 2 (1065 Adjustments)

In the next section of the tab, LBI calculates the 1065 Adjustments to Business Cash Flow.

| Part 2: Form 1065 Adjustments to Business Cash Flow                                                                                                    |                                                                                                    |     |    |             |     |    |             |  |                      |        |
|----------------------------------------------------------------------------------------------------|----------------------------------------------------------------------------------------------------|-----|----|-------------|-----|----|-------------|--|----------------------|--------|
| Final Business Return Checkmark :                                                                                                    |                                                                                                    |     |    |             |     |    |             |  |                      |        |
| Ordinary Income/Loss from Other Partnerships (Line 4)                                                                                                    | Included                                                                                                    | (-) | Ş  | 5,000       | (-) | Ş  | 4,600       |  |                      |        |
| Note: Income is negated and loss is added back by default. Change the drop down to 'Excluded' to ignore Income/Loss from cash flow.                                         |                                                                                                    |     |    |             |     |    |             |  |                      |        |
| Nonrecurring Net Farm Profit/Loss (Line 5)                                                                                                    | Ignore Loss                                                                                                    | (-) | \$ | 7,000       | (-) | \$ | 8,000       |  |                      |        |
| Note: Loss is ignored by default (making no adjustment for loss). Change drop down                                                                                          | Note: Loss is ignored by default (making no adjustment for loss). Change drop down to 'include' to include Profit/Loss or 'Excluded' to ignore Profit/Loss from adjustment. |     |    |             |     |    |             |  |                      |        |
| Nonrecurring Net Gain/Loss (Line 6)                                                                                                    | Ignore Loss                                                                                                    | (-) | \$ | 700         | (-) | \$ | (500)       |  |                      |        |
| Note: Loss is ignored by default (making no adjustment for loss). Change drop down to 'Include' to Include Gain/Loss or 'Excluded' to Ignore Gain/Loss from adjustment.     |                                                                                                    |     |    |             |     |    |             |  |                      |        |
| Nonrecurring Other Income/Loss (Line 7)                                                                                                    | Ignore Loss                                                                                                    | (-) | \$ | 7,500       | (-) | \$ | (500)       |  |                      |        |
| Note: Loss is ignored by default (making no adjustment for loss). Change drop down to 'Include' to Include Income/Loss or 'Excluded' to Ignore Income/Loss from adjustment. |                                                                                                    |     |    |             |     |    |             |  |                      |        |
| Depreciation (Form 1065 Line 16c)                                                                                                    |                                                                                                    | (+) | \$ | 6,300       | (+) | \$ | 4,600       |  |                      |        |
| Depreciation (Form 8825 Line 14)                                                                                                    |                                                                                                    | (+) | Ş  | 9,000       | (+) | \$ | 1,300       |  |                      |        |
| Depletion (Line 17)                                                                                                    |                                                                                                    | (+) | \$ | 1,000       | (+) | \$ | 1,400       |  |                      |        |
| Amortization (2023 Line 21 / 2022 Line 20)                                                                                                    |                                                                                                    | (+) | \$ | -           | (+) | \$ | -           |  |                      |        |
| Amortization (Form 8825 Line 15)                                                                                                    |                                                                                                    | (+) | Ş  | -           | (+) | \$ | -           |  |                      |        |
| Casualty Loss (2023 Line 21 / 2022 Line 20)                                                                                                    |                                                                                                    | (+) | \$ | -           | (+) | \$ | -           |  |                      |        |
| Casualty Loss (Form 8825 Line 15)                                                                                                    |                                                                                                    | (+) | Ş  | -           | (+) | \$ | -           |  |                      |        |
| Mortgage or Notes Payable in Less than 1 Year (Sch. L, Line 16d)                                                                                                    | Included                                                                                                    | (-) | \$ | 18,000      | (-) | \$ | 15,000      |  |                      |        |
| Travel and Entertainment Exclusion (Sch. M-1, Line 4b)                                                                                                    |                                                                                                    | (-) | \$ | 4,900       | (-) | \$ | 4,375       |  |                      |        |
| Adju                                                                                                    | stments Subtotal:                                                                                                    |     | \$ | (26,800)    |     | \$ | (24,675)    |  |                      |        |
| Ownership % (Sch. K-1, Line J)                                                                                                    | Capital Ending                                                                                                    | (X) |    | 50.00%      | (X) |    | 50.00%      |  |                      |        |
| Proportionate Share of Adjustments to B                                                                                                    | usiness Cash Flows                                                                                                    |     | Ş  | (13,400.00) |     | Ş  | (12,337.50) |  | "X" to exclude Adjus | tments |

## [D] Totals

In the Totals section, the 1065 Adjustments are applied to the K-1 income or loss, ultimately giving us our qualifying income for the business.

#### **Ownership Percentage**

Ownership percentage is extracted from the borrower's K-1 automatically. By default, the ownership percentage is set to Capital Ending but may be manually updated to Profit Ending or Loss Ending.

| Adjustments Subtetal                  |                 |       |    | (26,800)    |     | Ş  | (24,675)    |
|---------------------------------------|-----------------|-------|----|-------------|-----|----|-------------|
| Ownership % (Sch. K-1, Line J)        | Capital Ending  | Jh-i) |    | 50.00%      | (X) |    | 50.00%      |
| Proportionate Share of Adjustments to | B Profit Ending | ГUГ   | \$ | (13,400.00) |     | \$ | (12,337.50) |
| Partnership Cash Flow Subtotal        | Loss Ending     |       |    |             |     |    |             |
| Wages Paid from Part                  | Capital Ending  | (+)   |    |             | (+) |    |             |

#### Wages Paid to Borrower

If wages from the partnership were paid to the borrower, they may be manually entered on the line highlighted below.

*Important Note!* Wages paid to the borrower from their partnership may already be included in "Borrower Wages, salaries considered elsewhere" section of the Main Sheet. Including the income on the partnership's "Wages Paid from Partnership to Borrower" line may "double dip" those wages. If you would prefer to move income from the Main Sheet to the Partnership tab, be sure to remove it from the "Borrower Wages" line on the Main Sheet via manual override.

| Partnership Cash Flow Subtotal |                                              |     |   |            |     |                  |                                          |
|--------------------------------|----------------------------------------------|-----|---|------------|-----|------------------|------------------------------------------|
|                                | Wages Paid from Partnership to Borrower      | (+) |   |            | (+) |                  |                                          |
| Other Manual Adju              | stments - Enter Negative Amount to Negate    | (+) |   |            | (+) |                  |                                          |
|                                | Partnership Total                            |     | Ş | (8,800.00) |     | \$<br>(8,587.50) |                                          |
|                                | Qualifying Income Per Tax Returns (Annual)   |     | Ş | (8,800.00) | ]   |                  | "X" to exclude income                    |
| C                              | ualifying Income Per Tax Returns (Monthly)   |     | Ş | (733.33)   | ]   |                  | "X" to use the Profit and Loss Statement |
| v                              | Vhat was considered for QI, 2 Yr Avg. or CY? |     |   | СҮ         |     |                  |                                          |
| Percentage of                  | change from Previous Year to Current Year    |     |   | (2.47%)    |     |                  |                                          |

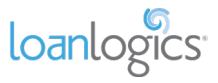

## Partnership - FNMA SEI 1084 ONLY

### **Overview**

There are a few differences between the different LBI workbooks (e.g., Freddie Mac Form 91 v. FNMA SEI 1084). One significant difference is the Partnership tab. The following are the unique features of the FNMA SEI 1084 workbook's Partnership tab.

### Additional FNMA Representations and Warranties Data Section

#### **Overview**

As an eligible income stream for FNMA's *integrated* R&W process, each Partnership has an "Additional FNMA Rep & Warrant Data" section used to capture data values required for R&W assessment.

| Business History Attestations     DU Case ID       1     Include Business in DU Case IIP?       Years to holde     Yes       2023 & 2022       *Employment Start Date (mm/dd/ywy)       *Employment Start Date in the date the borneer orbinated coverhip.       There appears to be less than 2 years of self-employment. Which selection best describes the self-employment bistory?       Has the borneer owned the business for more than 5 consecutive years?       Additional Data Validation Attestations       Form Schedule C       NoN-deductible meals       Date vehicle put into service for business purposes? (line 43) (mm/dd/ywy)       Amortization (Part V)       Schedule 1       Net Operating Loss (Line 8a)                                                                                                    | Additional FNMA Rep & Warrant Data                                                                                       |                          |                            |            |
|----------------------------------------------------------------------------------------------------|----------------------------------------------------------------------------------------------------|--------------------------|----------------------------|------------|
| Business History Attestations     DU Case ID     2357111317     Click here to modify the DU Case ID       Include Business in DU Case File?     Yes     2023 & 2022       Versa to include     2023 & 2022       Employment Start Date (imr/dd/ryyr)     2023 & 2022       *Employment Start Date (imr/dd/ryyr)     *Employment Start Date (imr/dd/ryyr)       *Energine Start Date (imr/dd/ryyr)     *Employment Start Date (imr/dd/ryyr)       *Energine Start Date (imr/dd/ryyr)     *Employment Start Date (imr/dd/ryyr)       *Additional Data Validation Attestations     *Select One>       Form Schedule C     NoN-deductible meals       Date vehicle put into service for business purposes? (Ine 43) (imr/dd/ryyr)     2023       Additional Data Validation Attestations     2023       Form Schedule 1     Amortization (Part V)       Schedule 1     Net Operating Loss (Line 8a)       Form 4562     ************************************                                                                                                    |                                                                                                    |                          |                            |            |
| OU Case ID     2357113137     Click here to modify the DU Case ID       Include Business in DU Case Tile?     Yes       Vers to Include     2023 & 2022       Employment Start Date in holds to be store obtained ownershot.     Vers to Include       *Employment Start Date is the date the borrower obtained ownershot.     Vers to Include       There appears to be less than 2 years of self-employment. Which selection best describes the self-employment start Date is the date the borrower obtained ownershot.     Verset Consol       Additional Data Validation Attestations     2023     2022       Form Schedule C     2023     2022       NON-deductible meals     2023     2022       Date vehicle put into service for business purposes? (Line 43) (mm/dd/yryr)     Amortization (Part V)     Vert Consol       Schedule 1     Net Operating Loss (Line 8a)     Form 4562                                                                                                    | Business History Attestations                                                                                            |                          |                            |            |
| Include Business in DU Case File?       Years to holded     2023 & 2022       "Employment Start Date (mm/dd/yyyy)     2023 & 2022       "Employment Start Date is the borrower obtained converting.     Converting of self-employment. Which selection best describes the self-employment history?       Has the borrower owned the business for more than 5 consecutive years?     Select One>       Additional Data Validation Attestations     2023       Form Schedule C     2023       NoN-deductible meals     2022       Date vehicle put into service for business purposes? (Line 43) (mm/dd/yyyy)     2022       Schedule 1     Nortization (Part V)       Form 4562     Net Operating Loss (Line 8a)                                                                                                    | DU Case ID                                                                                                    | 2357111317               | Click here to modify the I | DU Case ID |
| Years to include     2023 & 2022       Employment Start Date (mm/dd/ywy)     ************************************                                                                                                    | Include Business in DU Case File?                                                                                        | Yes                      |                            |            |
| Employment Start Date (mm/dd/yyy)     *Employment Start Date is the date the borrower obtained convership:       There appears to be less than 2 years of self-employment. Which selection best describes the server owned the business for more than 5 consecutive years?     Select One>       Additional Data Validation Attestations     2023     2022       Form Schedule C     NON-deductible meals     2023       Date vehicle put into service for business purposes? (Line 43) (mm/dd/yyy)     Amortization (Pert V)     2024       Schedule 1     Net Operating Loss (Line 8a)     Employment Start Date (Line 8a)       Form 4562     Net Operating Loss (Line 8a)     Employment Start Date (Line 8a)                                                                                                    | Years to Include                                                                                                    | 2023 & 2022              |                            |            |
| Imployment Start Date is the date the borrower obtained ownerhip.       There appears to be less than 2 years of self-employment. Which selection best describes the<br>self-employment history?     Imployment history?       Has the borrower owned the business for more than 5 consecutive years?     Select One>       Additional Data Validation Attestations     2023     2022       Form Schedule C     NON-deductible meals     Imployment history?       Date vehicle put into service for business purposes? (line 43) (mm/dd/yyyy)     Imployment history?       Schedule 1     Met Operating Loss (Line 8a)       Form 4562                                                                                                    | Employment Start Date (mm/dd/yyyy)                                                                                       |                          |                            |            |
| There appears to be less than 2 years of self-employment. Which selection best describes the self-employment history? <ul> <li>Additional Data Validation Attestations</li> <li>Form Schedule C</li> <li>NON-deductible meals</li> <li>Date vehicle put into service for business purposes? (Line 43) (mm/dd/yyyr)</li> <li>Amortization (Part V)</li> <li>Schedule 1</li> <li>Form 4562</li> <li>Control Control Contr</li></ul> | *Employment Start Date is the date the borrower obtained ownership.                                                      |                          |                            |            |
| Has the borrower owned the business for more than 5 consecutive years?       Additional Data Validation Attestations       Form Schedule C     2023       Date vehicle put into service for business purposes? [Line 43] (mm/dd/ywy)       Amortization (Part V)       Schedule 1       Form 4562                                                                                                    | There appears to be less than 2 years of self-employment. Which selection best describes the<br>self-employment history? | <select one=""></select> |                            |            |
| Additional Data Validation Attestations       Form Schedule C     2023       Date vehicle put into service for business purposes? (Line 43) (mm/dd/yyyr)       Amortization (Part V)       Schedule 1       Net Operating Loss (Line 8a)       Form 4562                                                                                                    | Has the borrower owned the business for more than 5 consecutive years?                                                   | <select one=""></select> |                            |            |
| Additional Data Validation Attestations     2023     2022       Form Schedule C     NON-deductible meals     2023       Date vehicle put into service for business purposes? (Line 43) (mm/dd/yyyy)     4       Schedule 1     Net Operating Loss (Line 8a)       Form 4562                                                                                                    |                                                                                                    |                          |                            |            |
| Form Schedule C     2023     2022       NON-deductible meals     202     2022       Date vehicle put into service for business purposes? (Line 43) (mm/dd/yyyy)     4     4       Amortization (Part V)     4     4       Schedule 1     4     4       Form 4562     4     4                                                                                                    | Additional Data Validation Attestations                                                                                  |                          |                            |            |
| NON-deductible meals       Date vehicle put into service for business purposes? (Line 43) (mm/dd/yyyr)       Amortization (Part V)       Schedule 1       Form 4562                                                                                                    | Form Schedule C                                                                                                    | 2023                     | 2022                       |            |
| Date vehicle put into service for business purposes? (Line 43) (mm/dd/yyyy) Amortization (Part V) Schedule 1 Form 4562 Form 4562                                                                                                    | NON-deductible meals                                                                                                    |                          |                            |            |
| Amortization (Part V) Schedule 1 Net Operating Loss (Line 8a) Form 4562                                                                                                    | Date vehicle put into service for business purposes? (Line 43) (mm/dd/yyyy)                                              |                          |                            |            |
| Schedule 1 Net Operating Loss (Line 8a) Form 4562                                                                                                    | Amortization (Part V)                                                                                                    |                          |                            |            |
| Net Operating Loss (Line 8a)                                                                                                    | Schedule 1                                                                                                    |                          |                            |            |
| Form 4562                                                                                                    | Net Operating Loss (Line 8a)                                                                                             |                          |                            |            |
|                                                                                                    | Form 4562                                                                                                    |                          |                            |            |
| Total business/investment miles (Line30)                                                                                                    | Total business/investment miles (Line30)                                                                                 |                          |                            |            |
| *Grand Total of columns (a), (b, (c), (d)                                                                                                    | * Grand Total of columns (a), (b, (c), (d)                                                                               |                          |                            |            |
| Depreciation Deduction (Line 28)                                                                                                    | Depreciation Deduction (Line 28)                                                                                         |                          |                            |            |
| Amortization (Line 44)                                                                                                    | Amortization (Line 44)                                                                                                   |                          |                            |            |
| Form 4684                                                                                                    | Form 4684                                                                                                    |                          |                            |            |
| Casualty Theft Non Income Property Short-Term Gain/Loss (Line 31)                                                                                                    | Casualty Theft Non Income Property Short-Term Gain/Loss (Line 31)                                                        |                          |                            |            |
| Casualty Theft Income Property Short-Term Gain/Loss (Line 32)                                                                                                    | Casualty Theft Income Property Short-Term Gain/Loss (Line 32)                                                            |                          |                            |            |
| Casualty Theft Long-Term Gain (Line 36)                                                                                                    | Casualty Theft Long-Term Gain (Line 36)                                                                                  |                          |                            |            |
| Casualty Theft Long-Term Loss (Line 37)                                                                                                    | Casualty Theft Long-Term Loss (Line 37)                                                                                  |                          |                            |            |
| Form W2                                                                                                    | Form W2                                                                                                    |                          |                            |            |
| Wages, tips, other compensation (Box 1)                                                                                                    | Wages, tips, other compensation (Box 1)                                                                                  |                          |                            |            |
| Medicare wages and tips (Box 5)                                                                                                    | Medicare wages and tips (Box 5)                                                                                          |                          |                            |            |
| Form 1040                                                                                                    | Form 1040                                                                                                    |                          |                            |            |
| Total amount from W-2, box 1 (Line 1a)                                                                                                    | Total amount from W-2, box 1 (Line 1a)                                                                                   |                          |                            |            |
| Other Data                                                                                                    | Other Data                                                                                                    |                          |                            | -          |
| Extraordinary One Time Expense Amount                                                                                                    | Extraordinary One Time Expense Amount                                                                                    |                          |                            |            |
| Carryover Loss                                                                                                    | Carryover Loss                                                                                                    |                          |                            |            |
|                                                                                                    |                                                                                                    |                          |                            | •          |

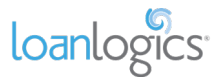

#### **Business History Attestations**

The "Business History Attestations" section is used to capture entity level data needed for FNMA Representations & Warranties relief.

- 1) **DU Case ID** The DU Case ID is the value that was entered on the Sumary Sheet. This cell is not editable it only displays the value entered on the Summary Sheet.
- 2) Include Business in DU Case File? This field determines whether or not the business is included in the DU Case File.
  - a. **Important Note!** Selecting "No" instructs FNMA to exclude this business from your DU Case file, regardless of whether the DU Case ID is displayed.
  - b. **Important Note!** If income has previously been trasmitted to DU but you would like to remove it, re-upload the Excel workbook with this cell set to "No." This will instruct FNMA to remove the income from DU.
  - c. **Important Note!** If the business is excluded from R&W evaluation, the DU Case ID for the business disappears.
- 3) Years to Include This dropdown allows you to select which tax years to communicate to FNMA for R&W assessment. If two years have been uploaded, two years will be the default.
  - a. **Important Note!** If FNMA's SE income Calculator or DU suggests that only one year is needed for a certain business, use this field to restrict your communication to Fannie to one year.
  - b. Important Note! This choice is grayed out if the "Include Business in DU Case File" dropdown is set to "No."
- 4) Employment Start Date This value is not found on the tax returns, but is critial to assessing R&W. The "Employee Start Date" is the date that the borrower obtained ownership of the business which may be different from the date the business was established. For example, if a business started on 10/01/2005, was sold to your borrower on 01/15/2023, and your mortgage application date is 01/01/2024, then the business established date would be 10/01/2005, but the "Employment Start Date" would be "01/15/2023."
- 5) There appears to be less than 2 years of self-employment. Which selection best describes the selfemployment history? – If the employement start date is fewer than 2 years before the date the workbook is being reviewed, then this field will appear. It is used to communicate to FNMA relavent employement history as it relates to running the business.
- 6) Has the borrower owned the business for more than 5 consecutive years? Used to communicate business history that may or may not show up in the tax documents.

| Business History Attestations                                                                                            |                          |                                     |
|----------------------------------------------------------------------------------------------------|--------------------------|-------------------------------------|
| DU Case ID                                                                                                    | 2357111317               | Click here to modify the DU Case ID |
| Include Business in DU Case File?                                                                                        | Yes                      |                                     |
| Years to Include                                                                                                    | 2023 & 2022              |                                     |
| Employment Start Date (mm/dd/yyyy)                                                                                       |                          |                                     |
| *Employment Start Date is the date the borrower obtained ownership.                                                      |                          |                                     |
| There appears to be less than 2 years of self-employment. Which selection best describes the<br>self-employment history? | <select one=""></select> |                                     |
| Has the borrower owned >=25% of the business for more than 5 consecutive years?                                          | <select one=""></select> |                                     |

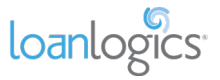

#### **Additional Data Validation Attestations**

In addition to the data that is automatically captured by LBI, there are some values that need to be completed manually by the user. Some of these values are found on income documents, others are based on borrower conversations.

The values are separated by document (if applicable) and have line descriptions which indicate where in the document they can be found. Values are broken out into two years.

| Additional Data Validation Attestations                           |      |      |
|-------------------------------------------------------------------|------|------|
| Schedule 1                                                        | 2023 | 2022 |
| Net Operating Loss (Line 8a)                                      |      |      |
| Form 4562                                                         |      |      |
| Amortization (Line 44)                                            |      |      |
| Form 4684                                                         |      |      |
| Casualty Theft Non Income Property Short-Term Gain/Loss (Line 31) |      |      |
| Casualty Theft Income Property Short-Term Gain/Loss (Line 32)     |      |      |
| Casualty Theft Long-Term Gain (Line 36)                           |      |      |
| Casualty Theft Long-Term Loss (Line 37)                           |      |      |
| Form W2                                                           |      |      |
| Wages, tips, other compensation (Box 1)                           |      |      |
| Medicare wages and tips (Box 5)                                   |      |      |
| Non-Document Data                                                 |      |      |
| Extraordinary One Time Expense Amount                             |      |      |
| Carryover Loss                                                    |      |      |
|                                                                   |      |      |

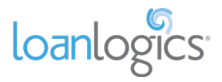

# Partnership Liquidity Analysis

LBI performs a Liquidity Analysis — using both Current and Quick Ratios — for each Partnership. The liquidity information is pulled directly from the Schedule L.

If the Partnership is liquid (ratio > 1.0), the ratio will appear green. If the business is not solvent (ratio < 1.0), the ratio will appear red. If the Schedule L is not present or has no values, the liquidity ratios will be zero, and the entity will not be considered solvent.

| Partnership's name                                       |    |          |   |               | Manual | Werrides                                                                                                    |
|----------------------------------------------------------|----|----------|---|---------------|--------|----------------------------------------------------------------------------------------------------|
| Partner's name                                           |    | John Doe |   | John Doe      | Wandar | Juin and a second second second second second second second second second second second second second second se |
| Current Assets (Schedule L)                              |    | 2023     |   | 2022          | 2023   | 2022                                                                                                    |
| Cash (Line 1d)                                           | \$ | 7,500    |   | \$<br>60,000  |        |                                                                                                    |
| Accounts Receivables (Line 2b -(d))                      | \$ | (3,000)  |   | \$<br>(2,500) |        |                                                                                                    |
| Inventories (Line 3 -(d))                                | \$ | 10,000   |   | \$<br>7,000   |        |                                                                                                    |
| U.S Gov't Securities (Line 4)                            | \$ | 5,000    |   | \$<br>2,500   |        |                                                                                                    |
| Tax-exempt securities (Line 5)                           | \$ | 6,230    |   | \$<br>2,500   |        |                                                                                                    |
| Other Current Assets (Line 6d)                           | \$ | 9,200    |   | \$<br>8,200   |        |                                                                                                    |
| Total - Adjusted Current Assets                          | \$ | 34,930   |   | \$<br>77,700  |        |                                                                                                    |
| Current Liabilities (Schedule L)                         |    | 2023     |   | 2022          | 2023   | 2022                                                                                                    |
| Accounts Payable (Line 15d)                              | \$ | 80,000   |   | \$<br>75,000  |        |                                                                                                    |
| Mortgage or Notes Payable in Less than 1 Year (Line 16d) | \$ | 18,000   |   | \$<br>15,000  |        |                                                                                                    |
| Other Current Liabilities (Line 17d)                     | \$ | 25,000   |   | \$<br>30,000  |        |                                                                                                    |
| Total - Adjusted Current Liabilities                     | \$ | 123,000  | 1 | \$<br>120,000 |        |                                                                                                    |
| Liquidity Ratios                                         |    | 2023     |   | 2022          |        |                                                                                                    |
| Current Ratio                                            |    | 0.28     |   | 0.65          |        |                                                                                                    |
| Quick Ratio                                              |    | 0.20     |   | 0.59          |        |                                                                                                    |

To view the formulas used to calculate the Current and Quick Ratios, click the ratio name under the Liquidity Ratios header.

| Liquidity Ratios                                                                           |                                                                                                    |
|--------------------------------------------------------------------------------------------|----------------------------------------------------------------------------------------------------|
| Current Ratio 🖒                                                                            | Current Ratio                                                                                               |
| Quick Current Ratio:<br>Total Adjusted<br>Current Assets /<br>Total Current<br>Liabilities | Quick Ratio Calculation:<br>(Total Adjusted Current<br>Assets - Inventories) / Total<br>Current Liabilities |

*Important Note!* Partnership liquidity calculated on the FNMA SEI and SAM templates will help determine the Qualifying Income of the business. Liquidity on the Freddie Mac Form 91 template is informational only and does not affect the Qualifying Income of the business.

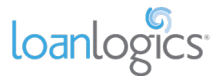

## **S** Corporation

The S Corporation tab populates the borrower's income or loss from K-1s, as well as adjustments to the income from Form 1120S of the tax returns.

The 1120S adjustments to business cash flow [C] are applied to the S Corporation's schedule K-1 income [B] and is reflected as the S Corporation Total [D]. Qualifying Income is calculated from this total.

| Description                                                                  |                                                                                                  |        | Annual Figures (Per Tax Returns) |                               |         |           |                       |          | Manual Overrides       |                               |  |  |
|------------------------------------------------------------------------------|--------------------------------------------------------------------------------------------------|--------|----------------------------------|-------------------------------|---------|-----------|-----------------------|----------|------------------------|-------------------------------|--|--|
| Description                                                                  |                                                                                                  |        |                                  | 2023                          |         |           | 2022                  |          | 2023                   | 2022                          |  |  |
| S Corporation's name                                                         |                                                                                                  |        | PN                               | BC SOLUTIONS INC              |         | PNE       | BC SOLUTIONS INC      |          | [A] Ent                | tity Information              |  |  |
| Shareholder's name                                                           | Borrower 1                                                                                       |        | L                                | ACK ANDERSON                  |         | ,r        | ACK ANDERSON          |          |                        |                               |  |  |
| Unvidit. Better                                                              | Current Ratio                                                                                    |        |                                  | 1.62                          |         |           | 1.37                  |          |                        |                               |  |  |
| <u>Liquiaity katios</u>                                                      |                                                                                                  |        |                                  | View Bro                      | eakdo   | wn        |                       |          | "X" if the Business is | Inventory Based               |  |  |
| Distr                                                                        | ibutions (Line 16D)                                                                              |        | \$                               | 6,250                         |         | \$        | 5,550                 |          |                        |                               |  |  |
| Part 1: S Corporation Schedule K-15                                          | Part 1: S Corporation Schedule K-15                                                              |        |                                  |                               |         |           |                       |          |                        | [B] K-1 Income                |  |  |
| Final K-1 Checkmark :                                                        |                                                                                                  |        |                                  |                               |         |           |                       |          |                        |                               |  |  |
| Ordinary Income/(Loss), (Sch K-1, Line 1)                                    |                                                                                                  | (+)    | Ş                                | 496,127                       | (+)     | \$        | 651,210               |          |                        |                               |  |  |
| Net Rental Real Estate Income/(Loss), Other Net Rental Income/(L             | oss)                                                                                             | 0      | ~                                | 5 3 3 0                       | 10      | ~         | 27.250                |          |                        |                               |  |  |
| (Sch K-1, Line 2,3)                                                          |                                                                                                  | (+)    | Ş                                | 5,220                         | (+)     | Ŷ         | 27,250                |          |                        |                               |  |  |
| Basis                                                                        | for annual income                                                                                | (+)    |                                  | K-1 Line 1,2,3                | (+)     |           | K-1 Line 1,2,3        |          |                        |                               |  |  |
|                                                                              | Total K-1 Income:                                                                                |        | Ş                                | 501,347                       |         | Ş         | 678,460               |          |                        |                               |  |  |
| Form 1120S - Adjustments to Business Cash Flow                               |                                                                                                  |        |                                  |                               |         |           |                       |          | [C] 1120               | S Adjustments                 |  |  |
| Final Business Return Checkmark :                                            |                                                                                                  |        |                                  |                               |         |           |                       |          |                        |                               |  |  |
| Nonrecurring Net Gain/Loss (Line 4)                                          | Ignore Loss                                                                                      | (-)    | \$                               | 4,000                         | (-)     | \$        | (6,000)               |          |                        |                               |  |  |
| Note: Loss is ignored by default (making no adjustment for loss). Change dr  | op down to 'Include' to Inc                                                                      | lude G | ain/Loss                         | or 'Excluded' to Ignore Ga    | in/Loss | from adju | ustment.              |          |                        |                               |  |  |
| Nonrecurring Other Income/Loss (Line 5)                                      | Ignore Loss                                                                                      | (-)    | \$                               | 9,000                         | (-)     | \$        | 3,500                 |          |                        |                               |  |  |
| Note: Loss is ignored by default (making no adjustment for loss). Change dra | oss is ignored by default (making no adjustment for loss). Change drop down to 'Include' to Incl |        | come/Lo                          | oss or 'Excluded' to Ignore I | income, | Loss fron | n adjustment.         |          |                        |                               |  |  |
| Depreciation (Form 1120S Line 14)                                            |                                                                                                  | (+)    | \$                               | 3,333                         | (+)     | \$        | 8,000                 |          |                        |                               |  |  |
| Depreciation (Form 8825 Line 14)                                             |                                                                                                  | (+)    | \$                               | 20,000                        | (+)     | \$        | 5,000                 |          |                        |                               |  |  |
| Depletion (Line 15)                                                          |                                                                                                  | (+)    | \$                               | 6,100                         | (+)     | \$        | 2,300                 |          |                        |                               |  |  |
| Amortization (2023 Line 20 / 2022 Line 19)                                   |                                                                                                  | (+)    | \$                               | -                             | (+)     | \$        | -                     |          |                        |                               |  |  |
| Amortization (Form 8825 Line 15)                                             |                                                                                                  | (+)    | Ş                                | -                             | (+)     | \$        | -                     |          |                        |                               |  |  |
| Casualty Loss (2023 Line 20 / 2022 Line 19)                                  |                                                                                                  | (+)    | \$                               | -                             | (+)     | \$        | -                     |          |                        |                               |  |  |
| Casualty Loss (Form 8825 Line 15)                                            |                                                                                                  | (+)    | Ş                                | -                             | (+)     | \$        | -                     |          |                        |                               |  |  |
| Mortgage or Notes Payable in Less than 1 Year (Sch. L, Line 17d)             | Included                                                                                         | (-)    | Ş                                | 35,000                        | (-)     | \$        | 33,600                |          |                        |                               |  |  |
| Travel and Entertainment Exclusion (Sch. M-1, Line 3b)                       |                                                                                                  | (-)    | Ş                                | 6,250                         | (-)     | \$        | 6,000                 |          |                        |                               |  |  |
| Adju                                                                         | ustments Subtotal:                                                                               |        | \$                               | (24,817)                      |         | \$        | (27,800)              |          |                        |                               |  |  |
| Ownership % (Sch. K-1, Line G)                                               |                                                                                                  | (x)    |                                  | 100.00%                       | (x)     |           | 100.00%               | _        |                        |                               |  |  |
| Proportionate Share of Adjustments to B                                      | usiness Cash Flows                                                                               |        | Ş                                | (24,817.00)                   |         | Ş         | (27,800.00)           |          | "X" to exclude Adjus   | tments                        |  |  |
| S Corporation Cash Flow Subtotal                                             |                                                                                                  |        |                                  |                               |         |           |                       | [D] Tota |                        | [D] Totals                    |  |  |
| Wages Paid from S Corpor                                                     | Wages Paid from S Corporation to Borrower                                                        |        |                                  |                               | (+)     |           |                       |          |                        |                               |  |  |
| Other Manual Adjustments - Enter Negative Amount to Negate                   |                                                                                                  | (+)    |                                  |                               | (+)     |           |                       |          |                        |                               |  |  |
| 5                                                                            | S Corporation Total                                                                              |        | \$                               | 476,530.00                    | -       | \$        | 650,660.00            |          |                        |                               |  |  |
| Qualifying Income Per Tax Returns (Annual)                                   |                                                                                                  |        | \$                               | 476,530.00                    | -       |           |                       |          | "X" to exclude incom   | e                             |  |  |
| Qualifying Income Per Tax Returns (Monthly)                                  |                                                                                                  |        | \$                               | 39,710.83                     |         |           |                       |          | (1) II                 |                               |  |  |
| What was considered for QI, 2 Yr Avg. or CY?                                 |                                                                                                  |        |                                  | CY                            |         |           |                       |          | "X" to use the Profit  | and Loss Statement            |  |  |
| Percentage of change from Previous Ye                                        | ar to Current Year                                                                               |        | L .                              | (26.76%)                      |         |           |                       |          | If P&L is used, the QI | is lesser of tax returns, P&L |  |  |
| LB Noticed a declining tree                                                  | nd in the income. P                                                                              | lease  | e revie                          | w documentation t             | hat sh  | ows ev    | vidence of stabilizat | ion o    | t the income.          |                               |  |  |

Each S Corporation "repeated income group" is divided into four sections.

## [A] Entity Information

S Corporation Name, Shareholder Name, Liquidity Ratios (with Quick and Current Ratios), and Distributions are all displayed in the entity information at the top of each group.

| Description              |               | Annual Figure | es (Pe             | er Tax Returns) | Manual             | Overrides           |                    |
|--------------------------|---------------|---------------|--------------------|-----------------|--------------------|---------------------|--------------------|
| Description              |               |               | 2023               |                 | 2022               | 2023                | 2022               |
| S Corporation's name     |               |               | PNBC SOLUTIONS INC |                 | PNBC SOLUTIONS INC |                     |                    |
| Shareholder's name       | Borrower 1    |               | JACK ANDERSON      |                 | JACK ANDERSON      |                     |                    |
| Liquidity Pation         | Current Ratio |               | 1.62               |                 | 1.37               |                     |                    |
| Elquidity Ratios         |               |               | View Br            | eakdo           | own                | "X" if the Business | is Inventory Based |
| Distributions (Line 16D) |               |               | \$ 6,250           |                 | \$ 5,550           |                     |                    |

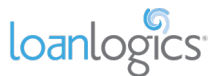

If, for any reason, the borrower's Social Security number is redacted, obscured, or does not match the document, LBI cannot link the document to your borrower. In these cases, LBI will exclude the income from qualifying income by default. If the income can be verified as belonging to the borrower, place an "X" in the "X to include income" box in [D]. If the income does not belong to the borrower, leave it excluded.

| Description          |                     | Annual Figure      | es (Pe  | r Tax Returns)     | Manual C                                            | verrides           |  |
|----------------------|---------------------|--------------------|---------|--------------------|-----------------------------------------------------|--------------------|--|
| Description          |                     | 2023               |         | 2022               | 2023                                                | 2022               |  |
| S Corporation's name |                     | PNBC SOLUTIONS INC |         | PNBC SOLUTIONS INC | The SSN for this K-1 does not match with borrower's |                    |  |
| Shareholder's name   | Borrower 1          | JOHN DOE           |         | JOHN DOE           | amounts if you want                                 | to include income. |  |
| Liquidity Pation     | Current Ratio       | N/A                |         | N/A                |                                                     |                    |  |
| Eigeneity Rectos     |                     | View Bro           | eakdown |                    | "X" if the Business is                              | Inventory Based    |  |
| Distr                | ibutions (Line 16D) | \$ 6,250           |         | \$ 5,550           |                                                     |                    |  |

## [B] Part 1 (S Corporation K-1)

LBI analyzes K-1 income from the tax returns and calculates K-1 income or loss for each tax year.

Final K-1

S Corporations marked as Final K-1 will not be considered in the qualifying income analysis. A message indicates if an entity is Final, and its income or loss is grayed out.

If, however, the K-1 was marked Final by mistake and you wish to include the income in qualifying income, use the "X to include income" box in [D].

| Description           S Corporation's name           Shareholder's name           Borrower :           Liquidity Ratios           Distributions (Line 1 |                     |                |           | Annual        | Figure | s (Pe | r Tax Rei     |               | Manual Overrides |                |                        |
|----------------------------------------------------------------------------------------------------|---------------------|----------------|-----------|---------------|--------|-------|---------------|---------------|------------------|----------------|------------------------|
| Description                                                                                                    |                     |                | 2023 2022 |               |        |       | 2022          | 2023          | 3                | 2022           |                        |
| S Corporation's name                                                                                                    |                     |                | PNB       |               | NC     |       |               | SOLUTIONS INC |                  |                |                        |
| Shareholder's name                                                                                                    | Borrower 1          |                | JA        | JACK ANDERSON |        |       | JACK ANDERSON |               |                  |                |                        |
| Liquidity Pation                                                                                                    | Current Ratio       |                |           | N/A           |        |       |               | N/A           |                  |                |                        |
| Eliquidity Ratios                                                                                                    |                     | View Breakdown |           |               |        |       |               |               | "X" if th        | he Business is | Inventory Based        |
| Distr                                                                                                    | ibutions (Line 16D) |                | Ş         | 6,2           | 50     |       | Ş             | 5,550         |                  |                |                        |
| Part 1: S Corporation Schedule K-1s                                                                                                    |                     |                |           |               |        |       |               |               | This S C         | orporation     | was marked as final    |
| Final K-1 Checkmark :                                                                                                    |                     |                |           | Х             |        |       |               |               | Type an 'X'      | in cell 'I48'  | to include this income |
| )rdinary Income/(Loss), (Sch K-1, Line 1)                                                                                                    |                     | (+)            | Ş         | 10,1          | 27     | (+)   |               | 651,210       |                  |                |                        |
| Net Rental Real Estate Income/(Loss), Other Net Rental Income/(L                                                                                        | .oss)               | (4)            | ¢         | E 21          | 20     | (1)   | ¢             | 17.250        |                  |                |                        |
| (Sch K-1, Line 2,3)                                                                                                    |                     | (+)            | Ŷ         | 0,2           | 20     | (+)   | ò             | 27,250        |                  |                |                        |

#### Basis for Annual Income (FNMA SEI and SAM templates)

LBI uses either "K-1 Lines 1,2,3" or "Up to Distributions" as the Basis for Annual Income when calculating Total K-1 Income. The FNMA SEI and SAM templates use the business' liquidity ratios in deciding which income to use as the basis for the calculations.

If the entity's liquidity ratio is 1.0 or greater, then "K-1 Lines 1,2,3" is used as the Basis for Annual Income. If, however, the entity's liquidity ratio is less than 1.0, then it is considered not liquid and "Up to Distributions" (up to the value of K-1 Lines 1,2,3) is used. The "Basis for Annual Income" may be manually overridden by the underwriter.

| Part 1: S Corporation Schedule K-1s                         |                         |     |     |                 |     |    |                  |  |
|-------------------------------------------------------------|-------------------------|-----|-----|-----------------|-----|----|------------------|--|
| Final K-1 Checkmark :                                       |                         |     |     |                 |     |    |                  |  |
| Ordinary Income/(Loss), (Sch K-1, Line 1)                   |                         | (+) | Ş   | 496,127         | (+) | \$ | 651,210          |  |
| Net Rental Real Estate Income/(Loss), Other Net Rental Inco | me/(Loss)               | (1) |     | 5 000           | 10  |    | 27.250           |  |
| (Sch K-1, Line 2,3)                                         |                         | (+) | Ŷ   | 5,220           | (+) | Ŷ  | 27,250           |  |
|                                                             | Basis for annual income | (+) | Upt | o Distributions | (+) | Up | to Distributions |  |
|                                                             | Total K-1 Income:       |     | Ş   | 6,250           |     | \$ | 5,550            |  |

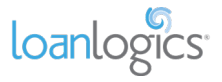

## [C] Part 2 (1120S Adjustments)

In the next section of the tab, LBI calculates the 1120S Adjustments to Business Cash Flow.

| Form 1120S - Adjustments to Business Cash Flow                               |                            |          |          |                               |         |          |                 |                            |
|------------------------------------------------------------------------------|----------------------------|----------|----------|-------------------------------|---------|----------|-----------------|----------------------------|
| Final Business Return Checkmark :                                            |                            |          |          |                               |         |          |                 |                            |
| Nonrecurring Net Gain/Loss (Line 4)                                          | Ignore Loss                | (-)      | \$       | 4,000                         | (-)     | \$       | 6,000)          |                            |
| Note: Loss is ignored by default (making no adjustment for loss). Change dro | op down to 'Include' to In | clude G  | ain/Loss | or 'Excluded' to Ignore Ga    | in/Loss | from a   | adjustment.     |                            |
| Nonrecurring Other Income/Loss (Line 5)                                      | Ignore Loss                | (-)      | \$       | 9,000                         | (-)     | \$       | \$ 3,500        |                            |
| Note: Loss is ignored by default (making no adjustment for loss). Change dro | op down to 'include' to in | clude In | come/Lo  | oss or 'Excluded' to Ignore I | income  | /Loss fr | rom adjustment. |                            |
| Depreciation (Form 1120S Line 14)                                            |                            | (+)      | \$       | 3,333                         | (+)     | \$       | \$ 8,000        |                            |
| Depreciation (Form 8825 Line 14)                                             |                            | (+)      | \$       | 20,000                        | (+)     | \$       | \$ 5,000        |                            |
| Depletion (Line 15)                                                          |                            | (+)      | Ş        | 6,100                         | (+)     | Ş        | \$ 2,300        |                            |
| Amortization (2023 Line 20 / 2022 Line 19)                                   |                            | (+)      | Ş        | -                             | (+)     | Ş        | s -             |                            |
| Amortization (Form 8825 Line 15)                                             |                            | (+)      | \$       | -                             | (+)     | \$       | s -             |                            |
| Casualty Loss (2023 Line 20 / 2022 Line 19)                                  |                            | (+)      | \$       | -                             | (+)     | \$       | -               |                            |
| Casualty Loss (Form 8825 Line 15)                                            |                            | (+)      | \$       | -                             | (+)     | \$       | -               |                            |
| Mortgage or Notes Payable in Less than 1 Year (Sch. L, Line 17d)             | Included                   | (-)      | \$       | 35,000                        | (-)     | \$       | \$ 33,600       |                            |
| Travel and Entertainment Exclusion (Sch. M-1, Line 3b)                       |                            | (-)      | \$       | 6,250                         | (-)     | \$       | 6,000           |                            |
| Adjustments Subtot                                                           |                            |          | \$       | (24,817)                      |         | \$       | (27,800)        |                            |
| Ownership % (Sch. K-1, Line G)                                               |                            | (x)      |          | 100.00%                       | (x)     |          | 100.00%         |                            |
| Proportionate Share of Adjustments to B                                      | usiness Cash Flows         |          | \$       | (24,817.00)                   |         | \$       | 6 (27,800.00)   | "X" to exclude Adjustments |

### [D] Totals

In the Totals section, the 1120S Adjustments are applied to the K-1 income or loss, ultimately giving us our qualifying income for the business.

Wages Paid to Borrower (FNMA SEI 1084)

On the Fannie Mae SEI template, if wages from the S Corporation were paid to the borrower, they may be manually entered on the line highlighted below.

*Important Note!* Wages paid to the borrower from their S Corporation may already be included in "Borrower Wages, salaries considered elsewhere" section of the Main Sheet. Including the income on the S Corporation's "Wages Paid from S Corporation to Borrower" line may "double dip" those wages. If you would prefer to move income from the Main Sheet to the S Corporation tab, be sure to remove it from the "Borrower Wages" line on the Main Sheet via manual override.

| S Corporation Cash Flow Subtotal |                                              |     |                  |     |                  |                                                      |
|----------------------------------|----------------------------------------------|-----|------------------|-----|------------------|------------------------------------------------------|
|                                  | Wages Paid from S Corporation to Borrower    | (+) |                  | (+) |                  |                                                      |
| Other Manual Ac                  | djustments - Enter Negative Amount to Negate | (+) |                  | (+) |                  |                                                      |
|                                  | S Corporation Total                          |     | \$<br>476,530.00 |     | \$<br>650,660.00 |                                                      |
|                                  | Qualifying Income Per Tax Returns (Annual)   |     | \$<br>476,530.00 |     |                  | "X" to exclude income                                |
|                                  | Qualifying Income Per Tax Returns (Monthly)  |     | \$<br>39,710.83  | ]   |                  |                                                      |
|                                  | What was considered for QI, 2 Yr Avg. or CY? |     | СҮ               |     |                  | "X" to use the Profit and Loss Statement             |
| Percentage                       | of change from Previous Year to Current Year |     | (26.76%)         |     |                  | If P&L is used, the QI is lesser of tax returns, P&L |

#### Wages Paid to Borrower (Freddie Mac Form 91)

On the Freddie template, if wages from the S Corporation were paid to the borrower and the W-2 was scanned by LBI, the wages will automatically populate the Wages Paid fields. If the W-2 was not scanned, wages may be manually entered via the override columns to the right.

*Important Note!* Wages paid to the borrower from their S Corporation may already be included in "Borrower Wages, salaries considered elsewhere" section of the Main Sheet. Including the income on the S Corporation's "Wages Paid from S Corporation to Borrower" line may "double dip" those wages. If you would prefer to move income from the Main Sheet to the S Corporation tab, be sure to remove it from the "Borrower Wages" line on the Main Sheet via manual override.

| Net S Co                                                          | rporation Subtotal:  |     | \$ | 531,530.00 |     | \$<br>491,530.00 |                       |                                 |
|-------------------------------------------------------------------|----------------------|-----|----|------------|-----|------------------|-----------------------|---------------------------------|
| Wages Paid from S Corporation to Borrower                         | Included             | (+) | S  | 45,281.00  | (+) | \$<br>42,967.00  |                       |                                 |
| Other Manual Adjustments - Enter Negative Amount to Negati        |                      | (+) |    |            | (+) |                  |                       |                                 |
|                                                                   | S Corporation Total  |     | \$ | 576,811.00 |     | \$<br>534,497.00 |                       |                                 |
| S Corporation Total<br>Qualifying Income Per Tax Returns (Annual) |                      |     | \$ | 555,654.00 |     |                  | _                     |                                 |
| Qualifying Income Per Tax                                         | Returns (Monthly)    |     | Ş  | 46,304.50  | ]   |                  | "X" to exclude incon  | ne                              |
| What was considered for                                           | QI, 2 Yr Avg. or CY? |     |    | 2 Yr Avg   |     |                  | "X" to use the Profi  | and Loss Statement              |
| Percentage of change from Previous Ye                             | ear to Current Year  |     |    | 7.92%      |     |                  | If P&L is used, the Q | l is lesser of tax returns, P&L |

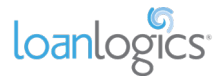

# **S Corporation Liquidity**

LBI performs a Liquidity Analysis — using both Current and Quick Ratios — for each S Corporation. The liquidity information is pulled directly from the Schedule L.

If the S Corporation is liquid (ratio > 1.0), the ratio will appear green. If the business is not solvent (ratio < 1.0), the ratio will appear red.

If the Schedule L is not present or has no values, the liquidity ratios will be zero, and the entity will not be considered solvent.

| S Corporation's name                                          | PNBC | SOLUTIONS INC | PNBC | SOLUTIONS INC | Manual  | Warridar |
|---------------------------------------------------------------|------|---------------|------|---------------|---------|----------|
| Shareholder's name                                            | JAC  | CK ANDERSON   | AL   | CK ANDERSON   | Wandary | overnues |
| Current Assets (Schedule L)                                   |      | 2023          |      | 2022          | 2023    | 2022     |
| Cash (Line 1)                                                 | \$   | 45,000        | \$   | 51,000        |         |          |
| Accounts Receivables (Line 2b -(d))                           | \$   | 10,000        | \$   | 7,500         |         |          |
| Inventories (Line 3 -(d))                                     | \$   | 12,000        | \$   | 9,600         |         |          |
| U.S Gov't Securities (Line 4)                                 | \$   | 9,600         | \$   | 7,760         |         |          |
| Tax-exempt securities (Line 5)                                | \$   | 21,000        | \$   | 7,760         |         |          |
| Other Current Assets (Line 6)                                 | \$   | 40,000        | \$   | 35,000        |         |          |
| Total - Adjusted Current Assets                               | \$   | 137,600       | \$   | 118,620       |         |          |
| Current Liabilities (Schedule L)                              |      | 2023          |      | 2022          | 2023    | 2022     |
| Accounts Payable (Line 16)                                    | \$   | 30,000        | \$   | 35,000        |         |          |
| Mortgage, notes, bonds payable in less than 1 year (Line 17d) | \$   | 35,000        | \$   | 33,600        |         |          |
| Other Current Liabilities (Line 18)                           | \$   | 20,000        | \$   | 18,000        |         |          |
| Total - Adjusted Current Liabilities                          | \$   | 85,000        | \$   | 86,600        |         |          |
| Liquidity Ratios                                              |      | 2023          |      | 2022          |         |          |
| Current Ratio                                                 |      | 1.62          |      | 1.37          |         |          |
| Quick Ratio                                                   |      | 1.48          |      | 1.26          |         |          |

To view the formulas used to calculate the Current and Quick Ratios, click the ratio name under the Liquidity Ratios header.

| Liquidity Ratios                                                                           |                                                                                                    |
|--------------------------------------------------------------------------------------------|----------------------------------------------------------------------------------------------------|
| Current Ratio பூ                                                                           | Current Ratio                                                                                               |
| Quick Current Ratio:<br>Total Adjusted<br>Current Assets /<br>Total Current<br>Liabilities | Quick Ratio Calculation:<br>(Total Adjusted Current<br>Assets - Inventories) / Total<br>Current Liabilities |

*Important Note!* S Corp liquidity calculated on the FNMA SEI and SAM templates will help determine the Qualifying Income of the business. Liquidity on the Freddie Mac Form 91 template is informational only and does not affect the Qualifying Income of the business.

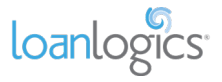

# Corporation

Income or loss from type C Corporations (Tax Form 1120) will appear on the Corporation tab.

| Developing                                                                            |                         |         |              | Annual Figure        | s (Pe  | r Tax Ret   | urns)               | Manu              | al Overrides |
|---------------------------------------------------------------------------------------|-------------------------|---------|--------------|----------------------|--------|-------------|---------------------|-------------------|--------------|
| Description                                                                           |                         |         |              | 2023                 |        |             | 2022                | 2023              | 2022         |
| Corporation Name                                                                      | Borrower 1              |         | ABC          | CORPORATION          |        | ABC O       | ORPORATION          |                   |              |
| Final Business Return Checkmark :                                                     |                         |         |              |                      |        |             |                     |                   |              |
| Taxable Income/Loss (Line 30)                                                         |                         | +       | \$           | 82,205               |        | \$          | 99,809              |                   |              |
| Total Tax (Line 31)                                                                   |                         | -       | \$           | 17,263               |        | \$          | 20,960              |                   |              |
| Nonrecurring Capital Net Gains/Losses (Lines 8)                                       | Ignore Loss             | -       | \$           | -                    |        | \$          | -                   |                   |              |
| Note: Loss is ignored by default (making no adjustment for loss). Char<br>adjustment. | ige drop down to linclu | ප්ෂ 'බා | Include Gail | nsiLosses or Exclude | 501    | lgnore Gain | slLosses hom        |                   |              |
| Nonrecurring Net Gains/Losses (Lines 9)                                               | Ignore Loss             | -       | \$           | -                    |        | \$          | -                   |                   |              |
| Note: Loss is ignored by default (making no adjustment for loss). Char<br>adjustment. | ige diop down to linclu | ප්ෂ හ   | Include Gail | nsiLosses or Exclude | 501    | Ignore Gain | slLosses hom        |                   |              |
| Nonrecurring Other Income/Loss (Line 10)                                              | Ignore Loss             | •       | S            | 2,500                |        | \$          | 6,000               |                   |              |
| Note: Loss is ignored by default (making no adjustment for loss). Char<br>adjustment. | ige drop down to Inclu  | ප්ප 'න  | include inco | nmeiLoss or Exclude  | đwkj   | nore Incon  | nelLoss hom         |                   |              |
| Depreciation (Line 20)                                                                |                         | +       | \$           | 10,000               |        | \$          | 15,000              |                   |              |
| Depletion (Line 21)                                                                   |                         | +       | s            | 4,100                |        | \$          | 4,200               |                   |              |
| Amortization/Casualty Loss (Line 26)                                                  |                         | +       | \$           | -                    |        | \$          | -                   |                   |              |
| Net Operating Loss and Special Deductions (Line 29a and Li                            | ne 29b)                 | +       | s            | -                    |        | \$          | 5,100               |                   |              |
| Mortgage or Notes Payable in Less than 1 Year (Sch. L, Line<br>17d)                   | Included                | •       | \$           | 21,000               |        | \$          | 18,200              |                   |              |
| Meals and Entertainment Exclusion (Sch. M-1, Line 5c)                                 |                         | -       | \$           | 7,700                |        | \$          | 2,400               |                   |              |
| Subtotal [a]                                                                          |                         |         | \$           | 47,842               |        | \$          | 76,549              |                   |              |
| Ownership % (1125-E - Line 1d)                                                        |                         |         |              | 100%                 |        |             | 100%                |                   |              |
| Corporation Total [a*b]                                                               |                         |         | \$           | 47,842.00            |        | \$          | 76,549.00           |                   |              |
| Dividends Paid to Borrower - Sch. C, Line 19 (Line 4)                                 |                         | -       | \$           | -                    |        | \$          | 3,000               |                   |              |
|                                                                                       | Corporation Subtotal    | I       | \$           | 47,842.00            |        | \$          | 73,549.00           |                   |              |
| Wages Paid to Borrowe                                                                 | r from Corporation      | +       |              |                      |        |             |                     |                   |              |
| (                                                                                     | Corporation Net Total   | I       | \$           | 47,842.00            |        | \$          | 73,549.00           |                   |              |
| Qualifying Income Per                                                                 | Tax Returns (Annual)    |         | \$           | 47,842.00            | _      |             |                     |                   |              |
| Qualifying Income Per Ta                                                              | ax Returns (Monthly)    |         | \$           | 3,986.83             |        | 'X' to ex   | kclude income       |                   |              |
| What was considered fo                                                                | r QI, 2 Yr Avg. or CY?  | •       |              | СҮ                   |        |             |                     |                   |              |
| Percentage of change from Previous                                                    | Year to Current Year    |         |              | (34.95%)             |        |             |                     |                   |              |
| LB Noticed a declining tr                                                             | end in the income.      | Plea    | se review    | documentation th     | nat sh | nows evid   | ence of stabilizati | on of the income. |              |

For income/loss to be calculated for Corporations, the borrower's ownership percentage must be manually entered. This value may be found on Form 1125-E or Schedule G of the business returns.

Until this field is manually entered, a flag appears: "Please enter ownership % for the tax years."

**Important Note!** Corporation income/loss is not included in the borrower's qualifying income unless the ownership percentage is manually entered.

**Important Note!** The FNMA SEI 1084 workbook requires a 100% ownership percentage for both years for income/loss to be included in qualifying income.

| Subtotal [a]                                            |   | \$ | 47,842 | \$          | 76,549     |                                                    |
|---------------------------------------------------------|---|----|--------|-------------|------------|----------------------------------------------------|
| Ownership % (1125-E - Line 1d)                          |   |    |        |             |            | Please enter ownership % for the year 2023 & 2022. |
| Corporation Total [a*b]                                 |   | \$ | -      | \$          | -          |                                                    |
| Dividends Paid to Borrower - Sch. C, Line 19 (Line 4)   | - | s  | -      | \$          | 3,000      |                                                    |
| Corporation Subtotal                                    |   | \$ | -      | s           | -          |                                                    |
| Wages Paid to Borrower from Corporation                 | + |    |        |             |            |                                                    |
| Corporation Net Total                                   |   | \$ | -      | s           | -          |                                                    |
| Qualifying Income Per Tax Returns (Annual)              |   | \$ | -      |             |            |                                                    |
| Qualifying Income Per Tax Returns (Monthly)             |   | \$ | -      | 'X' to excl | ude income |                                                    |
| What was considered for QI, 2 Yr Avg. or CY?            |   |    | СҮ     |             |            |                                                    |
| Percentage of change from Previous Year to Current Year |   |    | -      |             |            |                                                    |

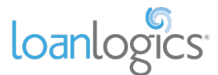

Once the ownership percentage is manually entered, the borrower's qualifying income or loss and associated information is revealed.

| Subtotal [a]                                            |   | \$ | 47,842    |     | \$       | 76,549         |
|---------------------------------------------------------|---|----|-----------|-----|----------|----------------|
| Ownership % (1125-E - Line 1d)                          |   |    | 100%      | ] [ |          | 100%           |
| Corporation Total [a*b]                                 |   | \$ | 47,842.00 |     | \$       | 76,549.00      |
| Dividends Paid to Borrower - Sch. C, Line 19 (Line 4)   | - | s  | -         |     | \$       | 3,000          |
| Corporation Subtotal                                    |   | \$ | 47,842.00 |     | \$       | 73,549.00      |
| Wages Paid to Borrower from Corporation                 | + |    |           | ] [ |          |                |
| Corporation Net Total                                   |   | \$ | 47,842.00 |     | \$       | 73,549.00      |
| Qualifying Income Per Tax Returns (Annual)              |   | \$ | 47,842.00 |     |          |                |
| Qualifying Income Per Tax Returns (Monthly)             |   | \$ | 3,986.83  |     | 'X' to e | exclude income |
| What was considered for QI, 2 Yr Avg. or CY?            |   |    | СҮ        |     |          |                |
| Percentage of change from Previous Year to Current Year |   |    | (34.95%)  | -   |          |                |

Default settings for Corporation "Nonrecurring Other Income/Loss" vary by workbook. Dropdown choices may include:

- Included Includes income or loss in QI calculations
- **Excluded** Excludes income or loss from QI calculations
- Ignore Loss (not in all workbooks) Includes income but excludes losses from QI calculations

| Nonrecurring Capital Net Gains/Losses (Lines 8)                                      | Ignore Loss             | •     | s             |                    |           | \$          |             |      |
|--------------------------------------------------------------------------------------|-------------------------|-------|---------------|--------------------|-----------|-------------|-------------|------|
| Note: Loss is ignored by default (making no adjustment for loss). Cha<br>adjustment. | nge drop down to 'Inclu | de ko | Include Gains | aLosses or Exclude | ed to lg  | nore Gainsi | Losses from |      |
| Nonrecurring Net Gains/Losses (Lines 9)                                              | Ignore Loss             | -     | s             | -                  |           | \$          | -           |      |
| Note: Loss is ignored by default (making no adjustment for loss). Cha<br>adjustment. | nge drop down to Inclu  | de'to | Include Gains | Losses or Exclude  | bd to lgi | nore Gainsi | Losses hom  |      |
| Nonrecurring Other Income/Loss (Line 10)                                             | Ignore Loss             | π     | s             | 2,500              |           | \$          | 6,000       |      |
| Note: Loss is ignored by default (making no adjustment for loss). Ch<br>adjustment.  | Included                | V     | nolude Incom  | elLoss or Exclude  | d' to lgn | iore Income | Loss hom    |      |
| Depreciation (Line 20)                                                               | Ignore Loss             | +     | s             | 10,000             | _         | \$          | 15,000      | <br> |
| Depletion (Line 21)                                                                  |                         | +     | ş             | 4,100              | •         | S           | 4,200       |      |

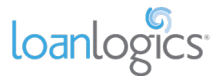

## **Transcripts Comparison**

If LBI has received Tax Transcripts along with the borrower's tax returns, the transcript data is automatically used to validate LBI's OCR analysis via the Transcripts Comparison tab.

|                                                  | 2023         |            |        |                  |              | 2022   |                     |        |                  |                |
|--------------------------------------------------|--------------|------------|--------|------------------|--------------|--------|---------------------|--------|------------------|----------------|
| Line Item                                        | Amount       |            | Amount |                  | Difference   | Amount |                     | Amount |                  | Difference     |
|                                                  | (Form 1040 ) | / 1040-SR) |        | (Tax Transcript) | Difference   | (Fo    | orm 1040 / 1040-SR) |        | (Tax Transcript) | Difference     |
| Wages, Salaries, tips, Etc. (Form 1040, Line 1z) | \$           | 8,400      | \$     | 8,400            | Data Matched | \$     | 4,200               | \$     | 4,200            | Data Matched   |
| Total Income (Form 1040, Line 9)                 | \$           | 504,863    | \$     | 504,863          | Data Matched | \$     | 428,492             | \$     | -                | N/A            |
| Adjusted Gross Income (Form 1040, Line 11)       | \$           | 471,863    | \$     | 471,863          | Data Matched | \$     | 385,770             | \$     | 365,770          | \$ (20,000.00) |
| Schedule C Income (Form 1040, Sch 1 Line 3)      | \$           | 133,696    | \$     | -                | N/A          | \$     | 68,215              | \$     | -                | N/A            |
| Schedule E Income (Form 1040, Sch 1 Line 5)      | \$           | 148,180    | \$     | 148,180          | Data Matched | \$     | 144,512             | \$     |                  | N/A            |

Copyright © 2024 LoanLogics Inc., ALL RIGHTS RESERVED. This documentation and the information, data, software product described, and other material contained herein (collectively, "Documentation") is protected by United States and international copyright laws and is distributed under a software license agreement signed by you ("Agreement") restricting its use, copying, distribution, and recompilation. No part of this Documentation or the software product described herein may be reproduced, utilized, or transmitted in any form by any means whatsoever without prior written authorization from LoanLogics.

#### Confidentiality

The software product and technology described in this Documentation is confidential and proprietary to LoanLogics and contains trade secrets of LoanLogics. Your use of this Documentation is subject to the restrictions specified in the Agreement under which you obtained specific and limited rights to use this Documentation.

EXCEPT AS EXPRESSLY STATED IN THE AGREEMENT, THIS DOCUMENTATION IS PROVIDED "AS IS" WITHOUT WARRANTY OF ANY KIND, EITHER EXPRESS OR IMPLIED, INCLUDING, BUT NOT LIMITED TO, THE IMPLIED WARRANTIES OF MERCHANTABILITY AND FITNESS FOR A PARTICULAR PURPOSE. IN NO EVENT WILL LOANLOGICS BE LIABLE FOR ANY SPECIAL OR CONSEQUENTIAL DAMAGES ASSOCIATED WITH ANY USE OF THIS DOCUMENTATION.

These training materials are intended to familiarize clients with LoanLogics's services. These training materials are not to be distributed outside your organization and are intended for your internal use only. Any changes made to these training materials by you, as a client, are done at your own risk and may not accurately reflect the functionality of the services provided by LoanLogics®. Consequently, LoanLogics® accepts no responsibility or liability resulting from changes to these materials that you make for your internal purposes.